iPhone

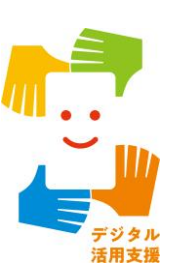

#### スマートフォン初心者編

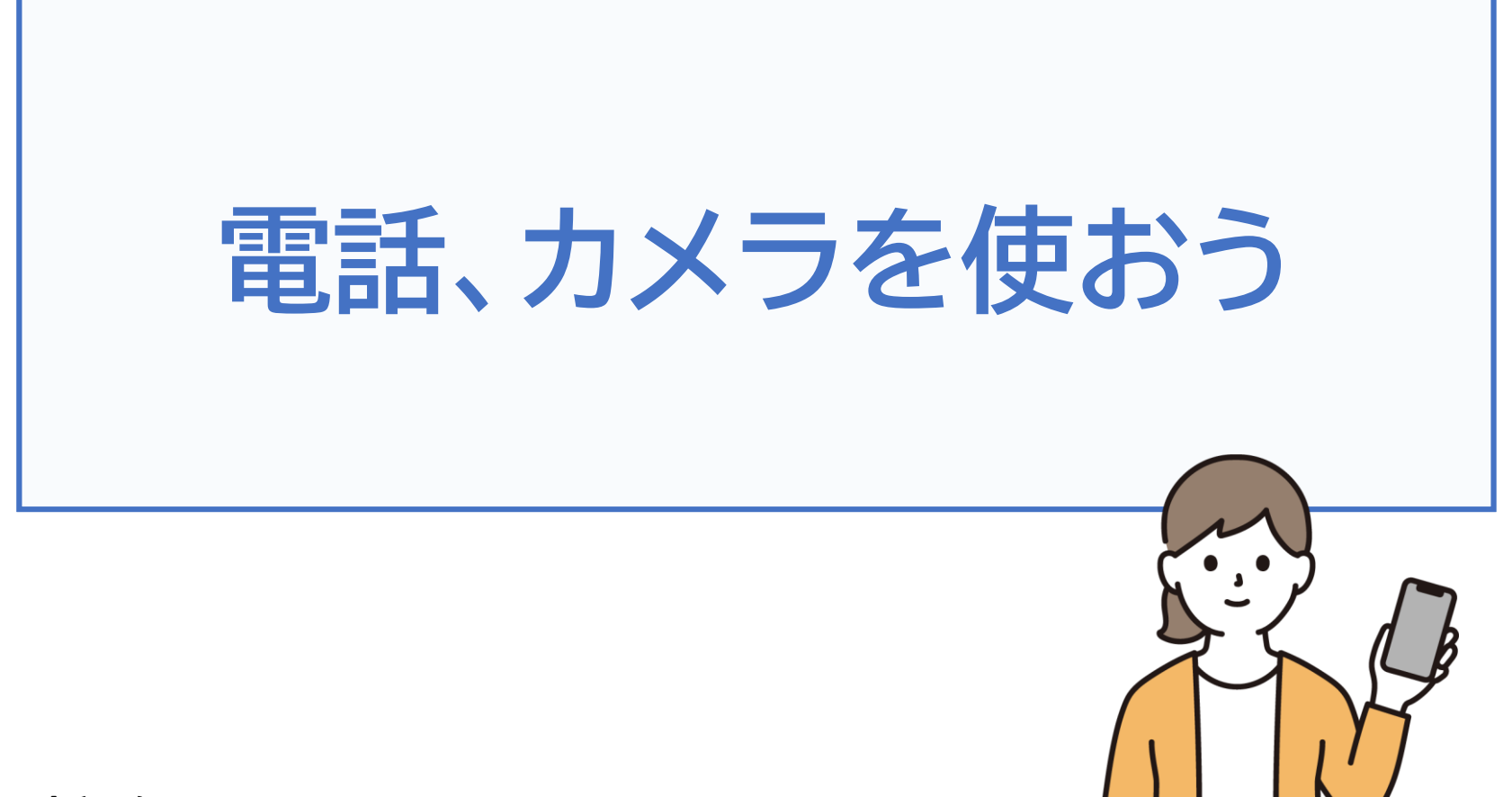

令和7年4月

# 1.電話のかけ方

| 1-A 電話番号を直接入力してかける P2     |
|---------------------------|
| 1-B 着信履歴を使ってかける P5        |
| 1-C 電話帳(連絡先)からかける P7      |
| 1-D 電話の受け方 P9             |
| 1-E 電話に出られない時は P10        |
| 1-F 不在着信のあった場合のかけ直し方 P11  |
| 1-G 新しく連絡先を登録する P13       |
| 1-H 着信履歴に残った通話先を登録する P15  |
| 1-I 電話リレーサービスとは P17       |
| 1-J 電話リレーサービスの詳細・登録方法 P18 |
| 2.カメラの使い方                 |
| 2-A 写真を撮ろう P20            |
| 2-B 自撮りをしてみよう P23         |
| 2-C さまざまな操作機能 P25         |
| 2-D 撮った写真を見る P27          |
| 2-E 写真の削除 ······ P29      |
| 2-F QRコードの読み取りP31         |

目次

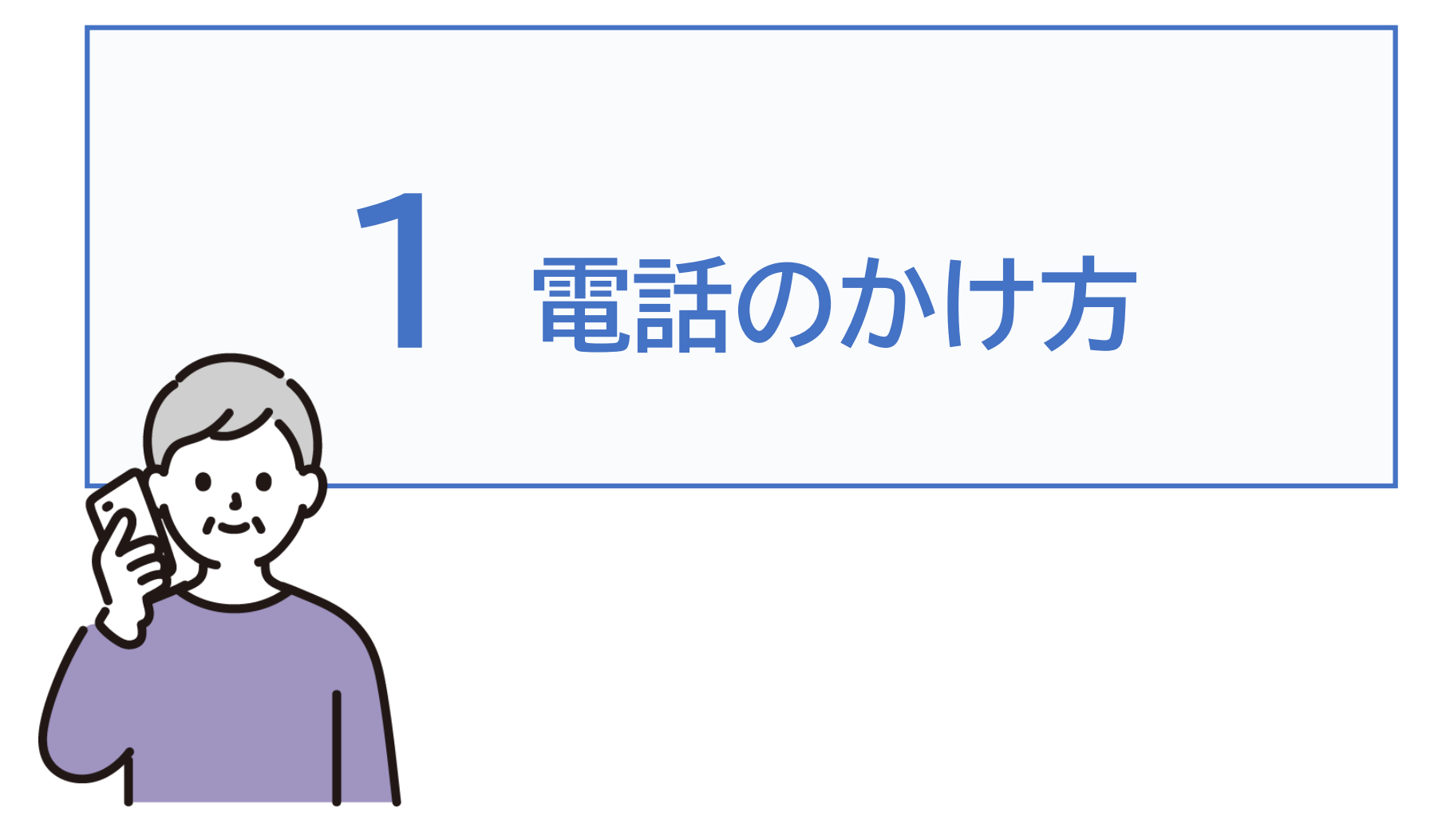

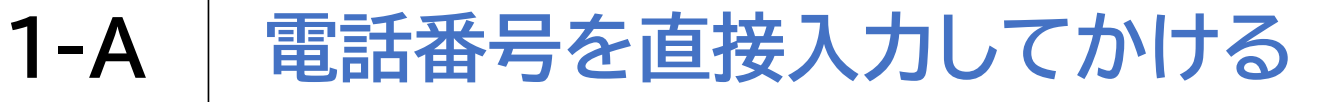

掲載機種:iPhone 12 対応OS:iOS 16

### 相手の電話番号を入力して電話をかける方法

画面下部に出てくる 受話器マーク 📐 を押します キーパッド 🛄 を押します ..... ? 20:32 73% .... ŝ 20:51 67% 🔳 編集 すべて 不在着信 東京 17 🖁 27° 履歴 曇り 今日は予定なし 暑31° 覆22° 天気 17 O FaceTime • 履歴なし メモ リマインダ Watch × 00 ... く使う項目 履歴 連絡先 キーパッド 留守番電話

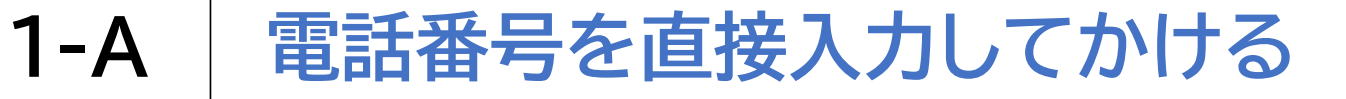

掲載機種:iPhone 12 対応OS:iOS 16

#### 相手の電話番号を入力して電話をかける方法

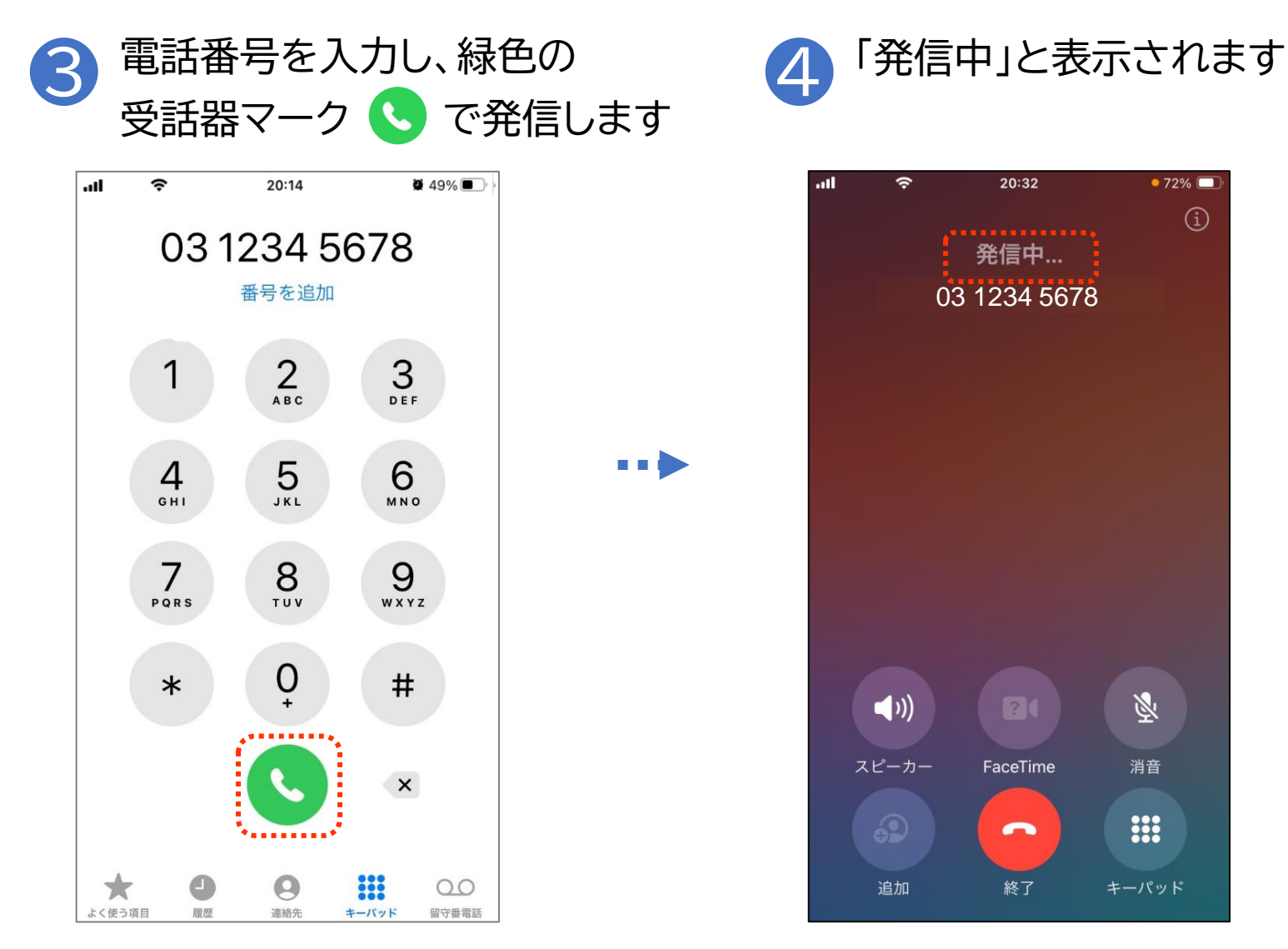

3

1-A

掲載機種:iPhone 12 対応OS:iOS 16

### 相手の電話番号を入力して電話をかける方法

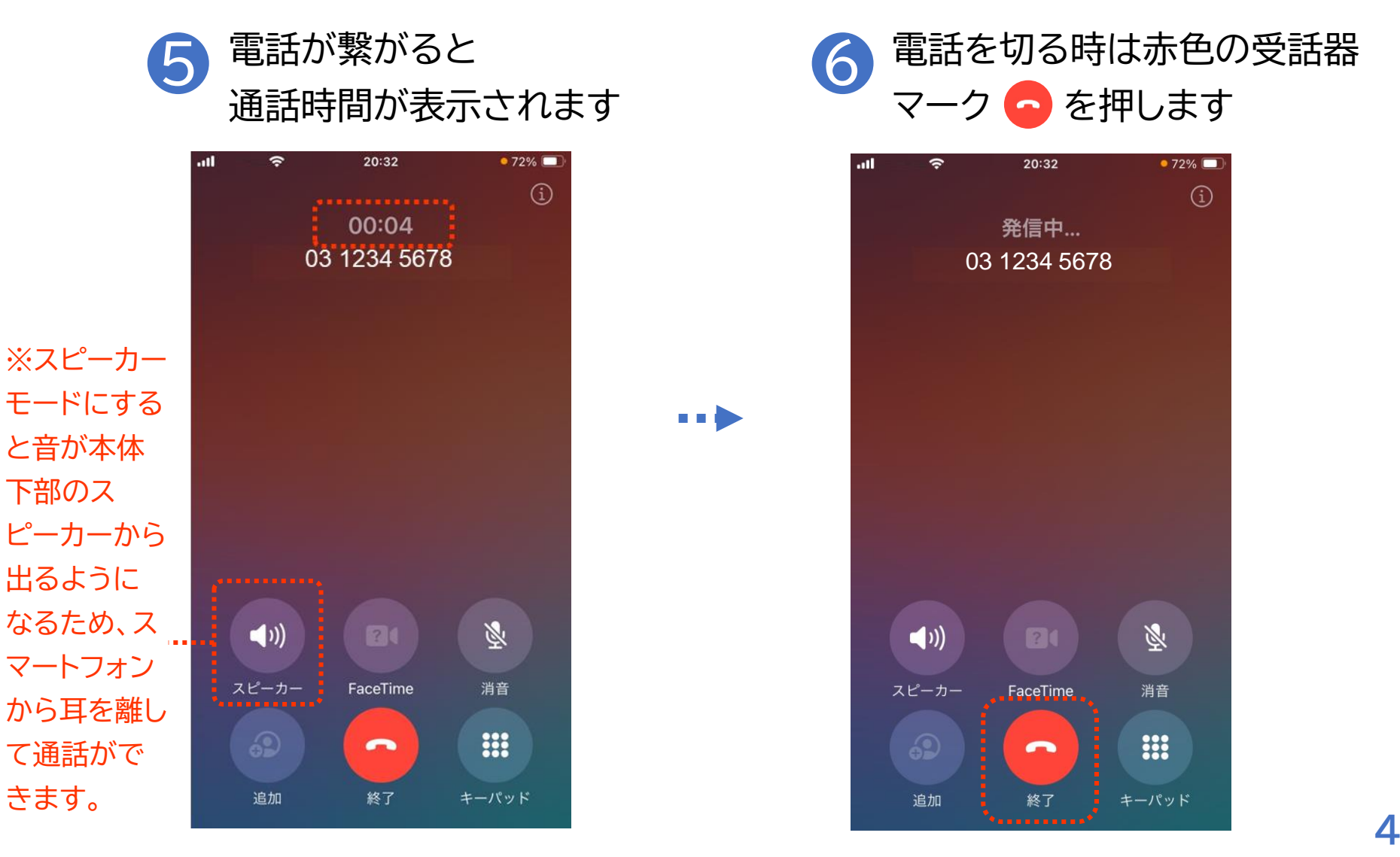

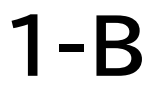

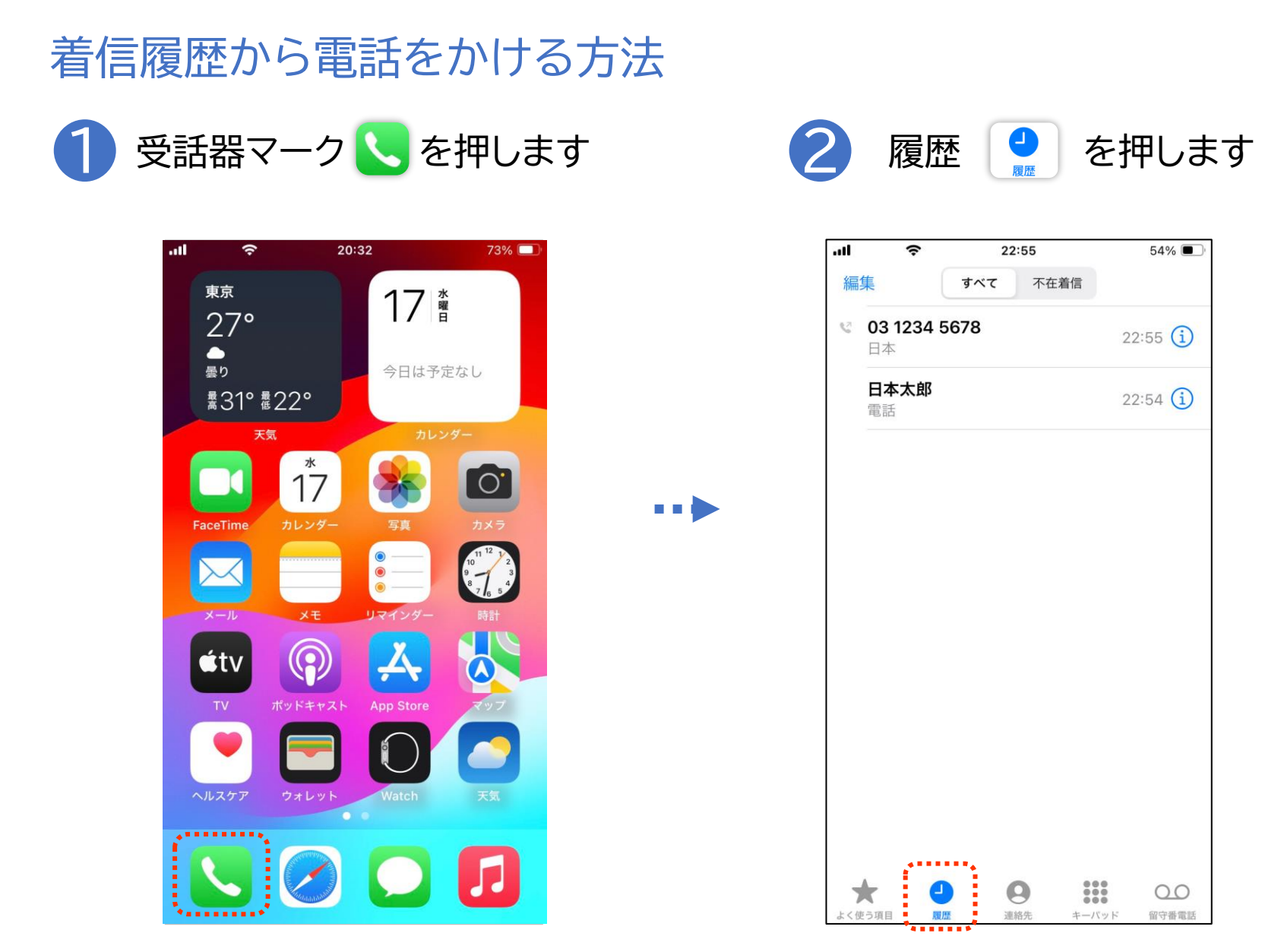

### 着信履歴から電話をかける方法

**1-B** 

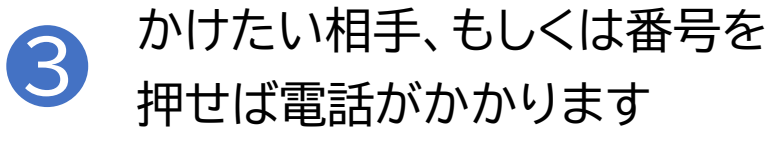

|     | (¢                   | 2:   | 2:55  |            | 54% 🔳  |
|-----|----------------------|------|-------|------------|--------|
| 編   | 集                    | すべて  | 不在着   | 信          |        |
| 59  | <b>03 1234</b><br>日本 | 5678 |       | 22:        | :55 і  |
| ••• | <b>日本太郎</b><br>電話    |      | ••••• | 22:        | 54 (i) |
|     |                      |      |       |            |        |
|     |                      |      |       |            |        |
|     |                      |      |       |            |        |
|     |                      |      |       |            |        |
|     |                      |      |       |            |        |
|     |                      |      |       |            |        |
| 7   | * (                  |      | 9     | 000<br>000 | 00     |

### 電話帳から電話をかける方法

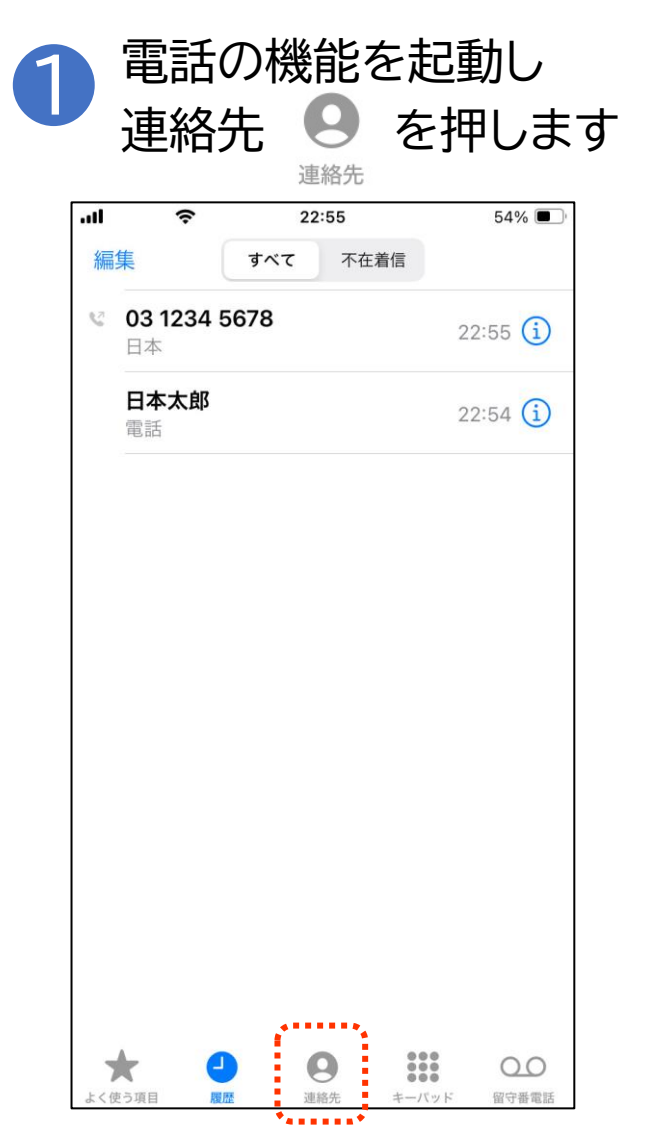

. . .

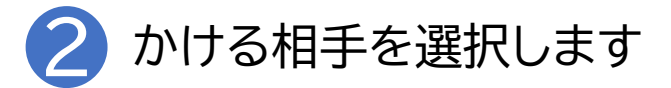

|    | LTE | 5:24 | 58% 🔳 |
|----|-----|------|-------|
|    |     | 連絡先  | +     |
| Q  | 検索  |      |       |
|    | रतम | 1- K |       |
| 山田 | 次郎  |      | <br>  |
| 山田 | 花子  |      |       |
|    |     |      |       |
|    |     |      |       |

# 1-C 電話帳(連絡先)からかける

電話帳から電話をかける方法

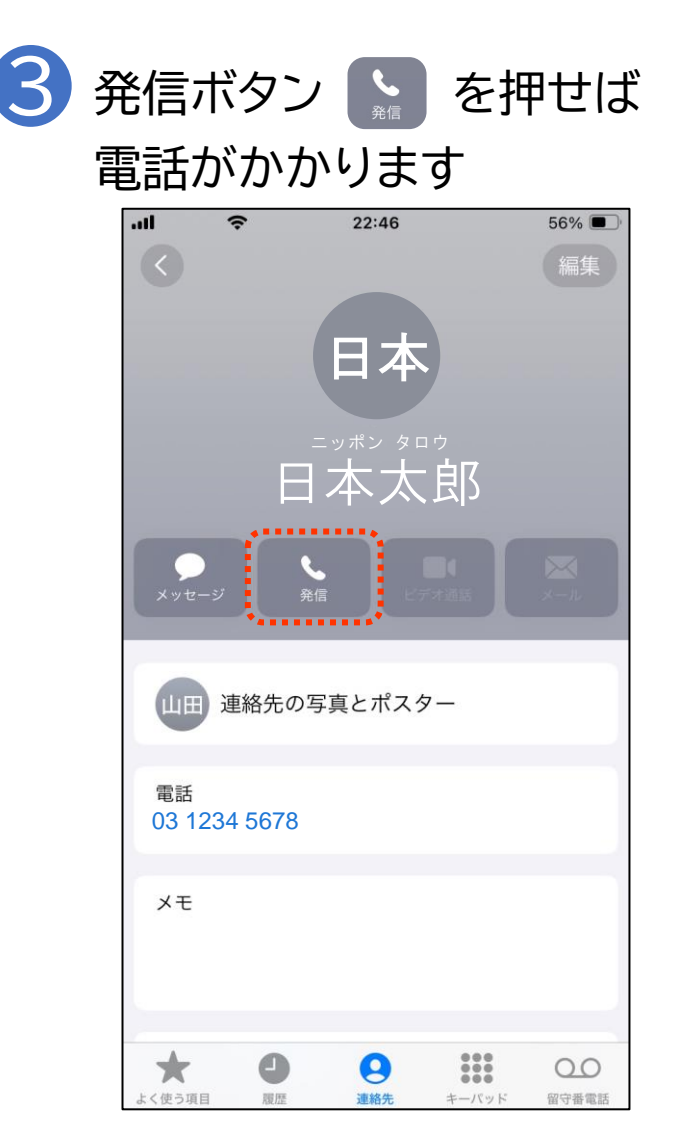

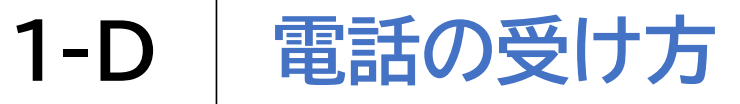

# 自分宛ての着信に出る方法

### 1 スマートフォン操作中は緑色の受話器 マーク Sを押すと電話に出られます

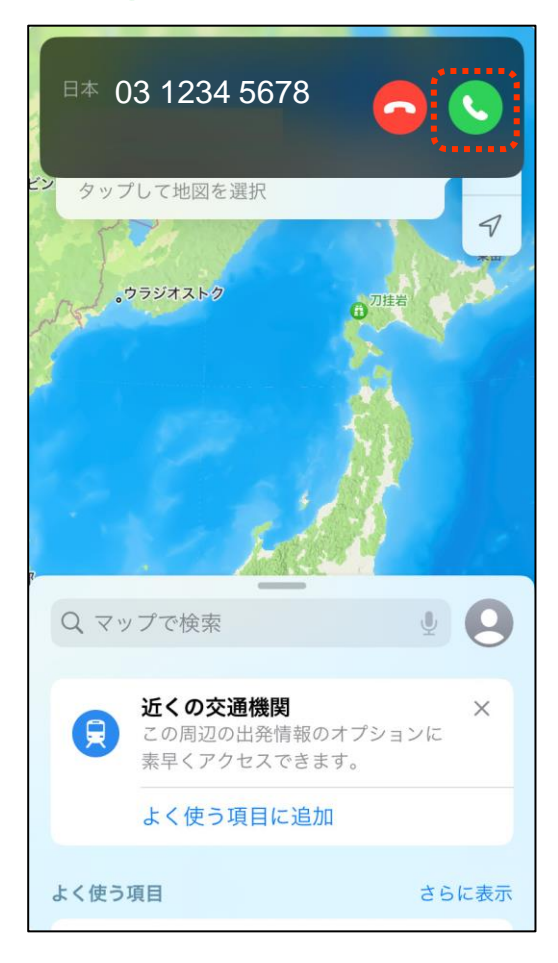

2 スリープモード中は受話器マーク をスライドすると電話に出られます

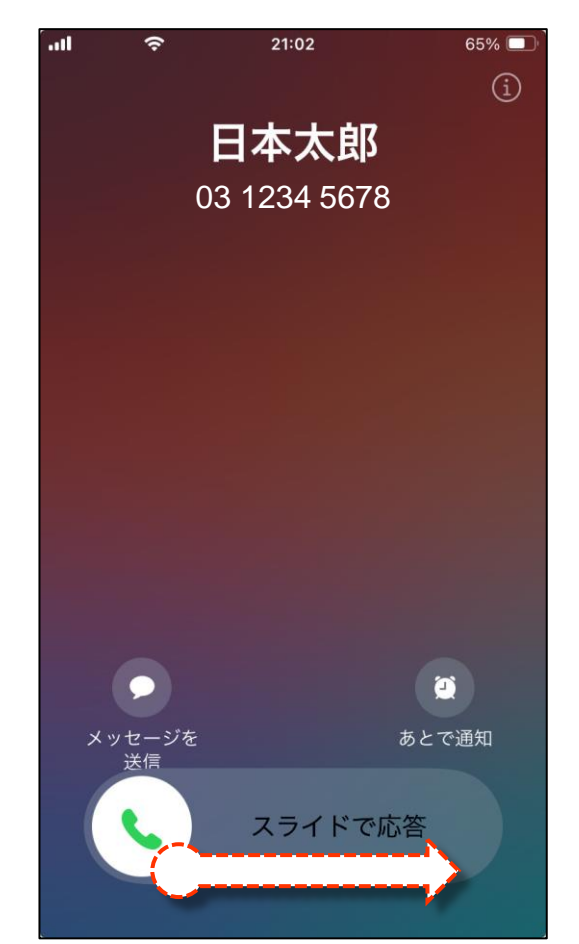

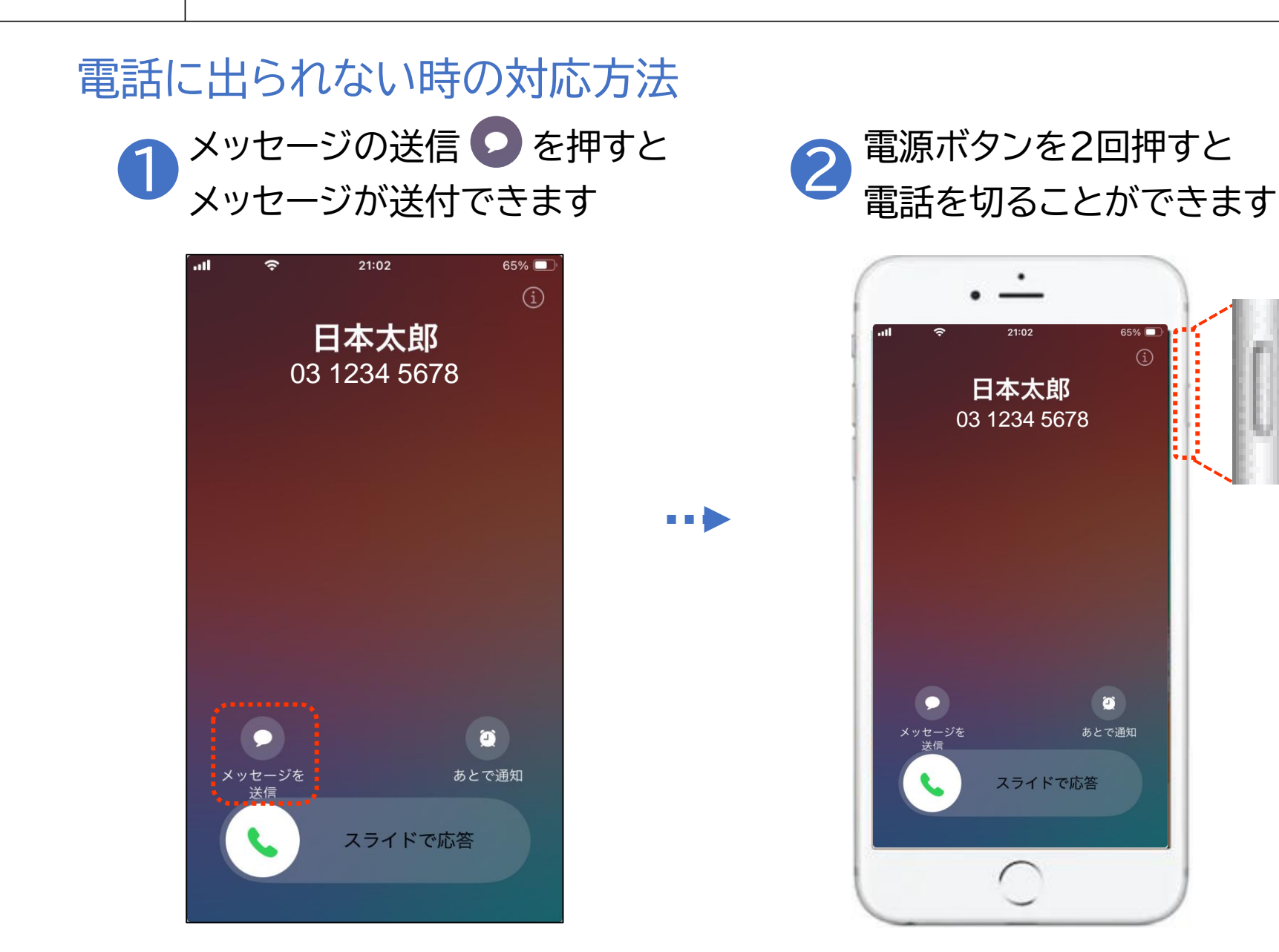

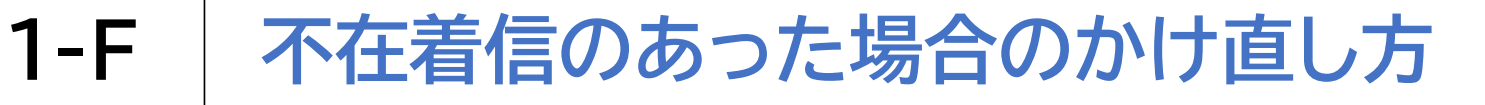

### 不在着信があった相手に電話をかける方法

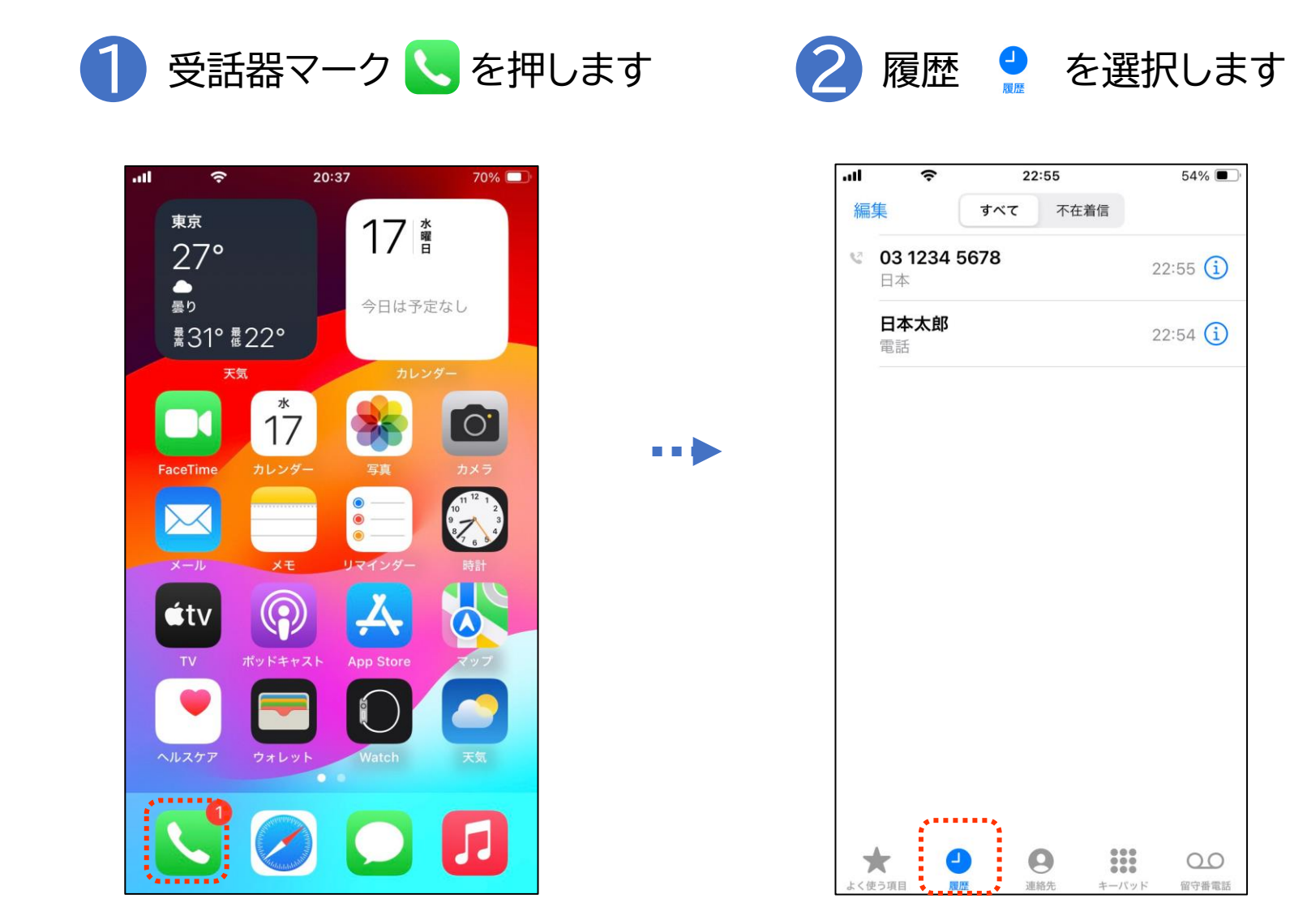

不在着信のあった場合のかけ直し方

### 不在着信があった相手に電話をかける方法

1-F

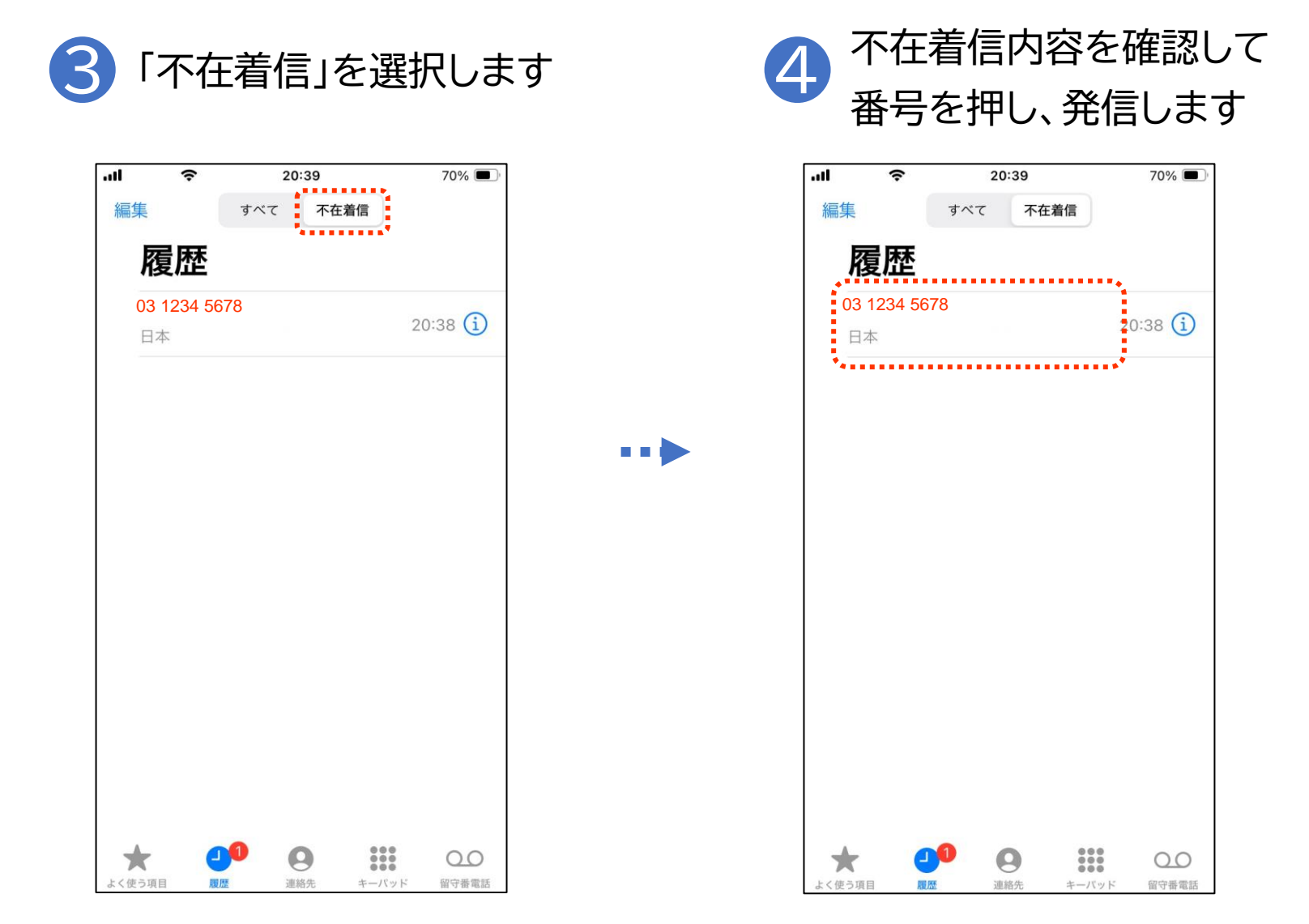

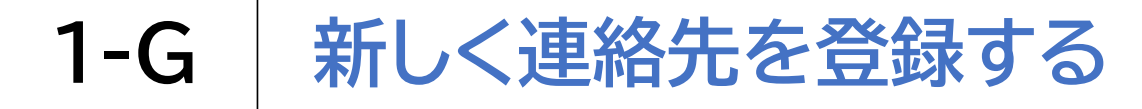

連絡先を新しく登録する方法

| .11 | 理能<br>               | שלו        | 連絡先<br>22:55 | を招  | <sup>54%</sup> ■ |
|-----|----------------------|------------|--------------|-----|------------------|
| 編   | 集                    | すべ         | <b>て</b> 不在  | 着信  |                  |
| C2  | <b>03 1234</b><br>日本 | 5678       |              | 2   | 2:55 🚺           |
|     | <b>日本太郎</b><br>電話    |            |              | 2   | 2:54 i           |
|     |                      |            |              |     |                  |
|     |                      |            |              |     |                  |
|     |                      |            |              |     |                  |
|     |                      |            |              |     |                  |
|     |                      |            |              |     |                  |
|     |                      |            |              |     |                  |
|     |                      |            |              |     |                  |
|     | e i                  | <u>a</u> Í | A            | 000 | 0.0              |

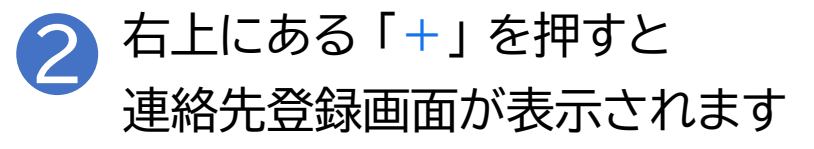

| all | LTE |       | 5:24 |     | 58% 🔳 |
|-----|-----|-------|------|-----|-------|
|     |     |       | 連絡先  |     | +     |
| Q   | 検索  |       |      |     |       |
|     |     | マイカード |      |     |       |
| 山田  | 次郎  |       |      |     |       |
| 山田  | 花子  |       |      |     |       |
|     |     |       |      |     |       |
|     |     |       |      |     |       |
| *   |     | 9     | 9    | 000 | 00    |

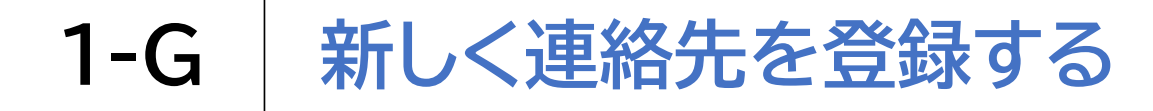

連絡先を新しく登録する方法

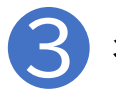

3 名前等の情報を入力し、「完了」を押すと登録完了です

| ſ | ııl           | 21:12 | 64% 🔲 ์ |        |
|---|---------------|-------|---------|--------|
|   | ー<br>キャンセル 新規 | 連絡先   | 完了      |        |
|   | 姓             |       |         |        |
|   | 姓 (フリガナ)      |       |         |        |
|   | 名             |       |         |        |
|   | 名 (フリガナ)      |       |         |        |
|   | 会社            |       |         |        |
|   | 会社名(フリガナ)     |       |         | 必要情報入力 |
|   |               |       |         |        |
|   | 🕂 電話を追加       |       |         |        |
|   |               |       |         |        |
|   | 🛨 メールを追加      |       |         |        |
|   |               |       |         |        |
|   | 🕂 代名詞を追加      |       |         |        |
|   |               |       |         |        |

1-H

着信履歴に残った通話先を登録する

着信履歴から連絡先を登録する方法

| 編集 | マロション         22:55           すべて         不在着信 | 54% 🔳     |     | ・Ⅲ                    | 2:55 54% ■<br>不在着信 |
|----|------------------------------------------------|-----------|-----|-----------------------|--------------------|
| 0  | <b>03 1234 5678</b><br>∃本                      | 22:55 (i) |     | <b>3 1234 5678</b> 日本 | 22:55 <b>(</b> )   |
| 1  | <b>日本太郎</b><br>電話                              | 22:54 (i) |     | 日本太郎電話                | 22:54 (i)          |
|    |                                                |           |     |                       |                    |
|    |                                                |           | ••• |                       |                    |
|    |                                                |           |     |                       |                    |
|    |                                                |           |     |                       |                    |
|    |                                                |           |     |                       |                    |
|    |                                                |           |     |                       |                    |
|    |                                                |           |     |                       |                    |

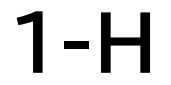

着信履歴に残った通話先を登録する

### 着信履歴から連絡先を登録する方法

3 「新規連絡先を作成」を押すと登録画面に移ります 「1-G 新しく連絡先を登録する」の手順と同様に登録してください

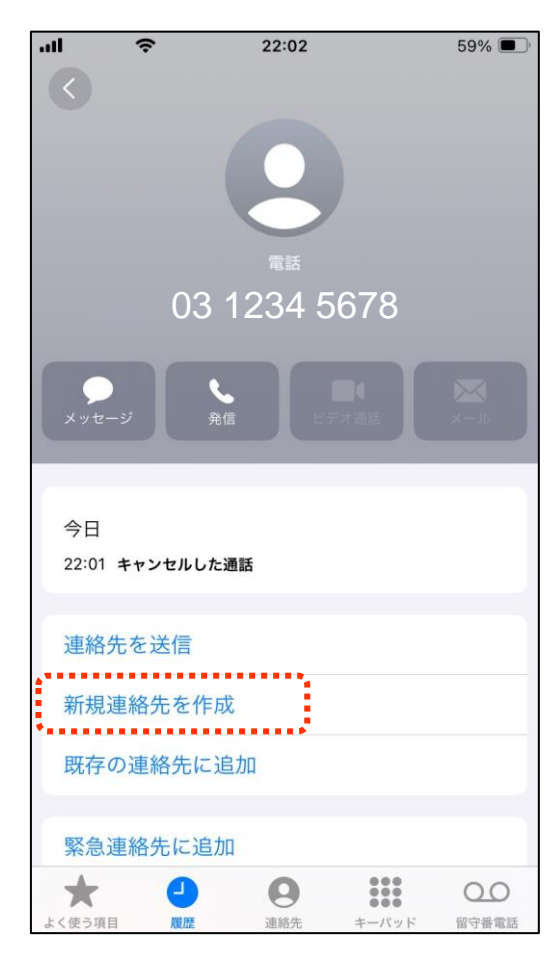

# 1-I 電話リレーサービスとは

電話リレーサービスとは、聴覚や発話に困難のある人(きこえない人)と、きこ える人(聴覚障害者等以外の人)との会話を、通訳オペレータが「手話」または 「文字」と「音声」を通訳することにより、電話で即時双方向につなぐサービス です。

※聴覚や発話に困難のある方が本サービスを利用できます。

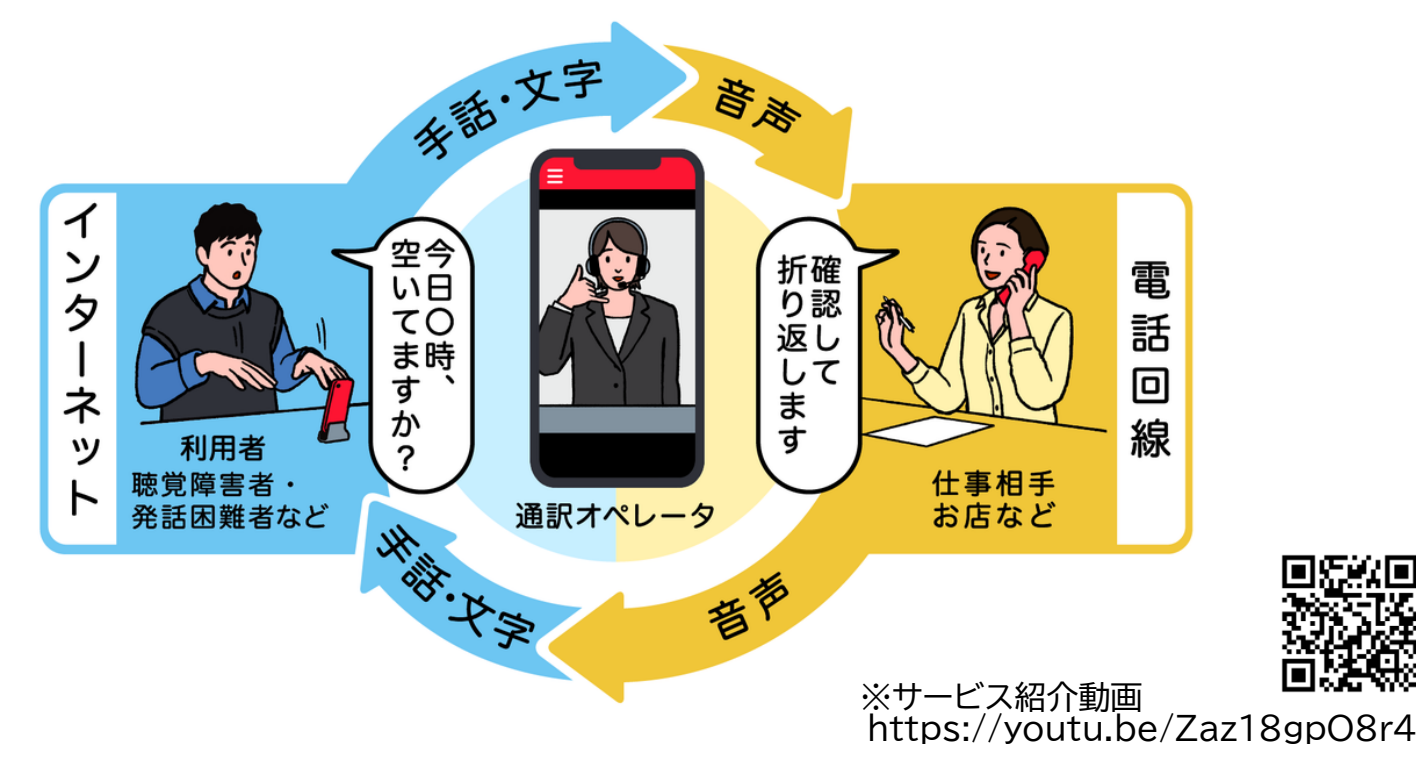

# 1-J 電話リレーサービスの詳細・登録方法

#### 電話リレーサービスの詳細、登録方法はホームページをご覧ください

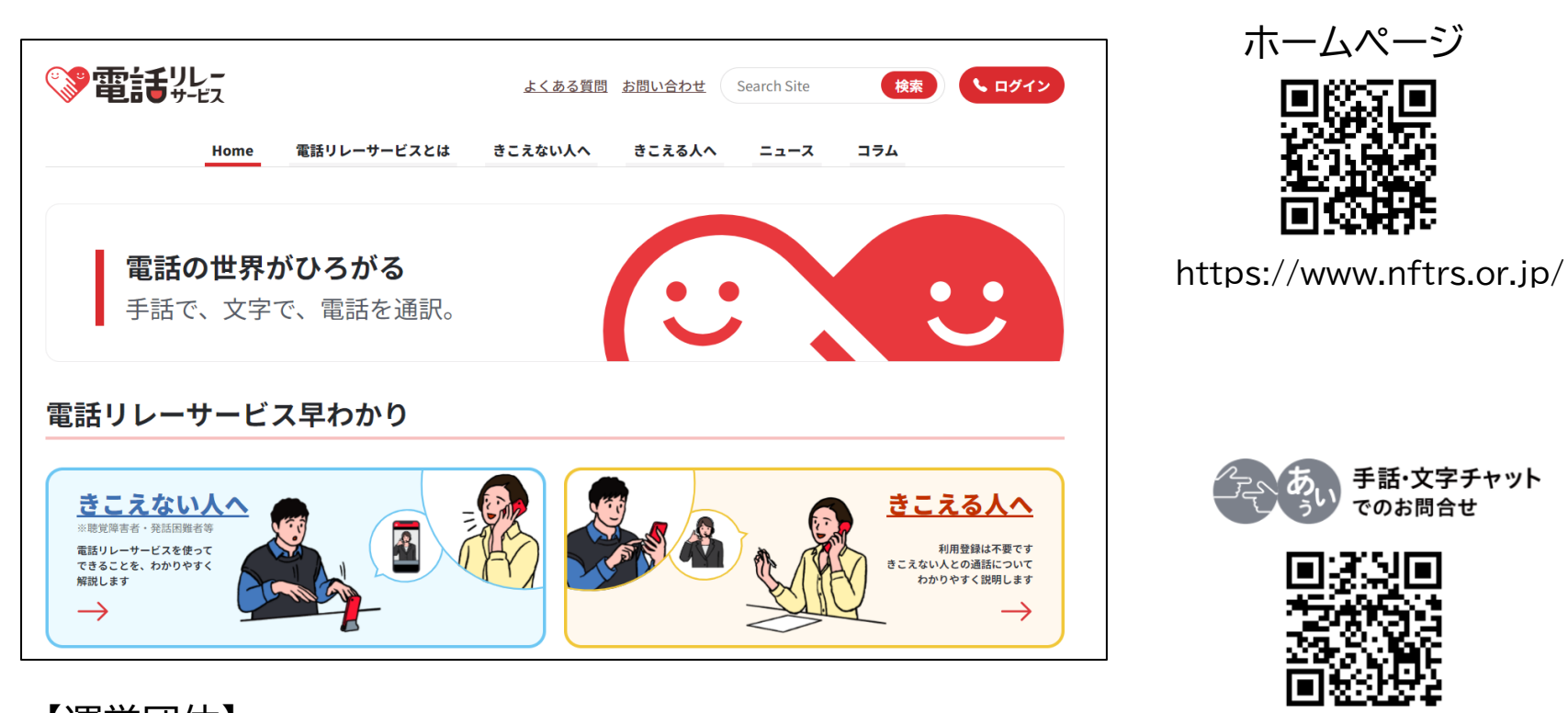

【運営団体】 総務大臣指定 電話リレーサービス提供機関 一般財団法人日本財団電話リレーサービス 電話:03-6275-0912

https://nftrs.or.jp/contact/ ※年末年始は除く

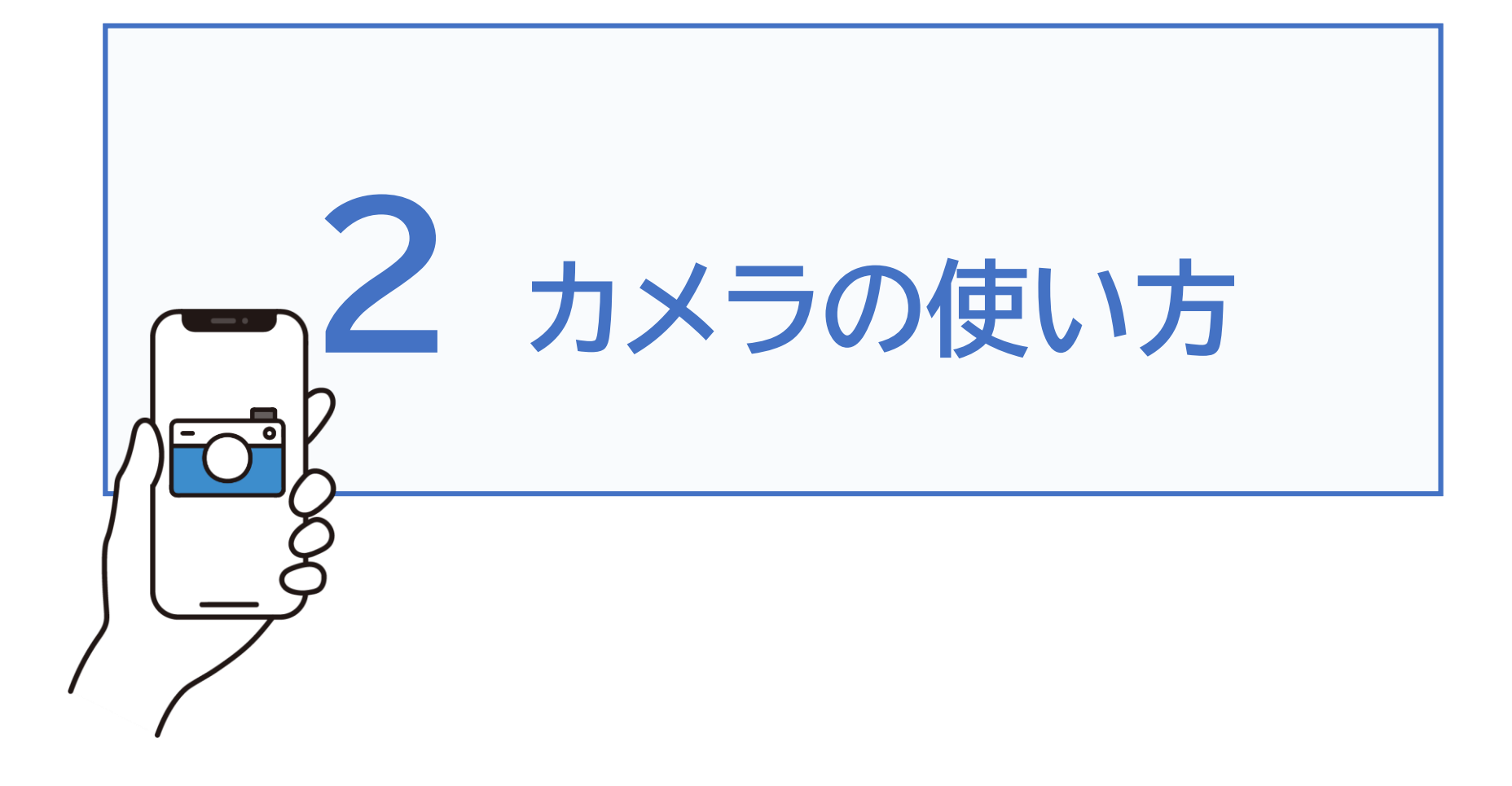

# **2-A** 写真を撮ろう

スマートフォンには、本体の画面側上部に自分を撮影できる前面カ メラと画面反対側の背面カメラが搭載されています。撮影した写真・ 動画などは、「フォト」や「ギャラリー」、「アルバム」に保存されます。

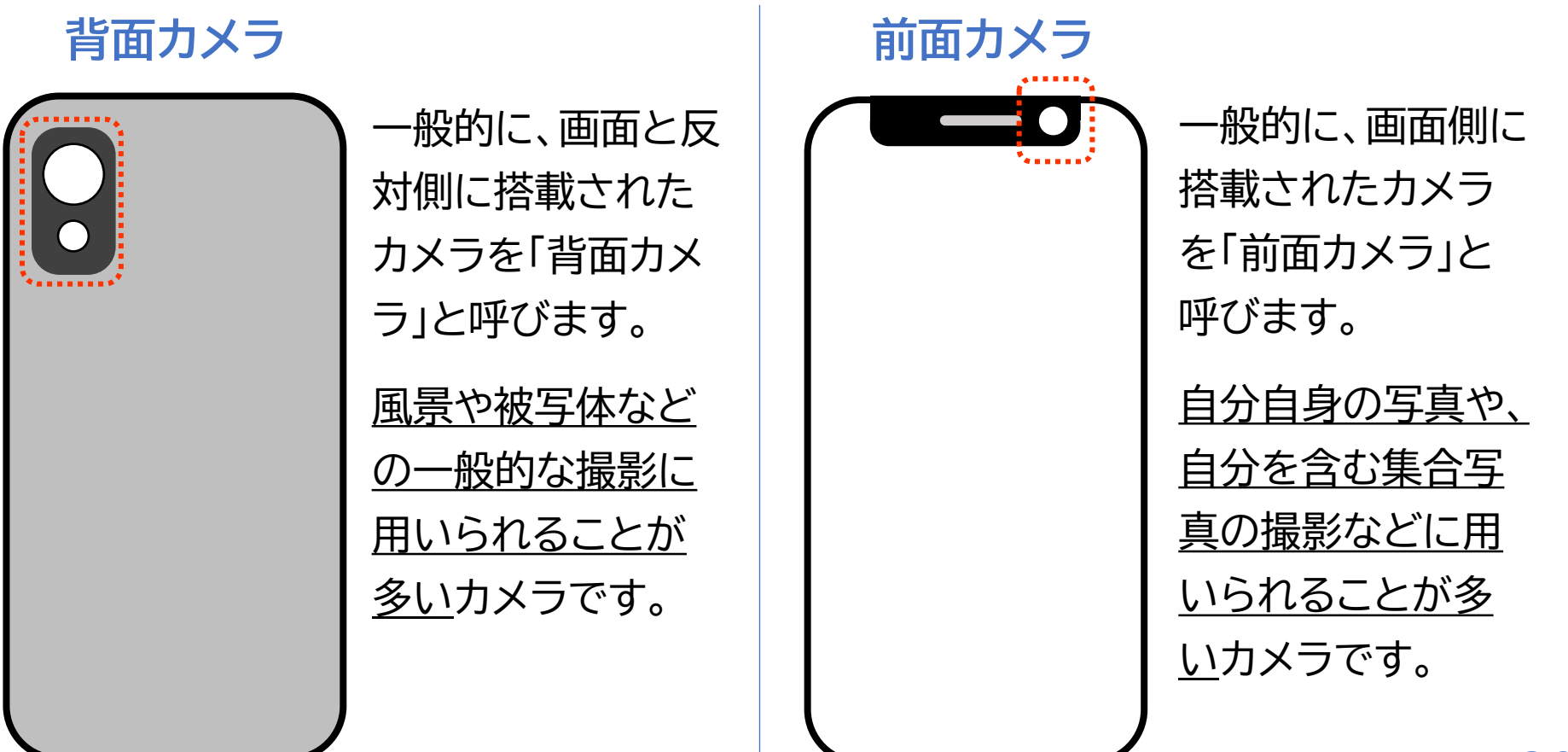

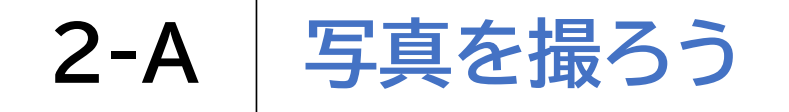

### 背面カメラで写真を撮影する方法

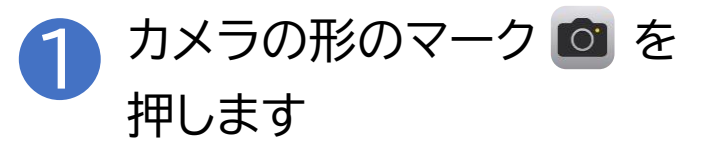

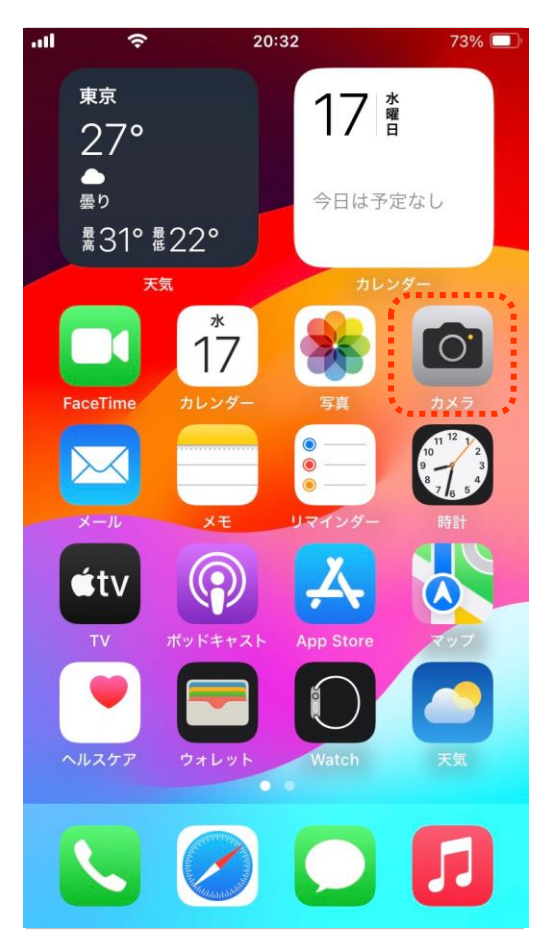

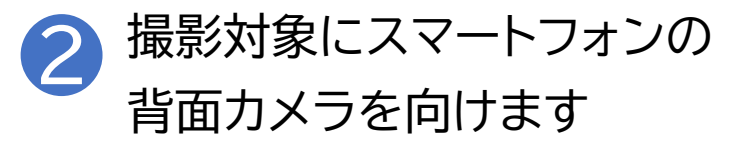

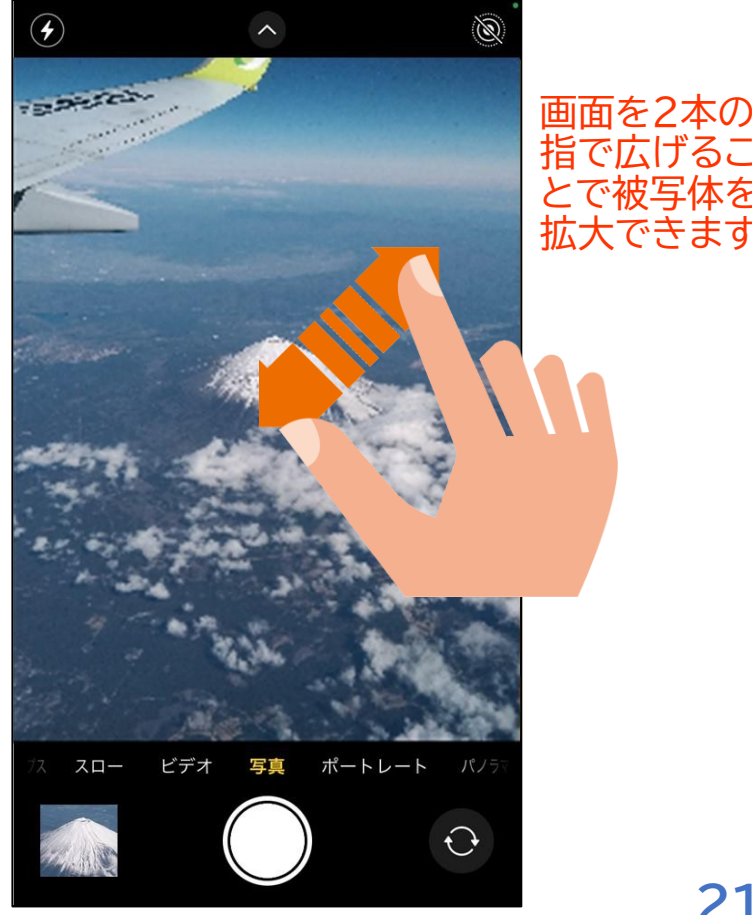

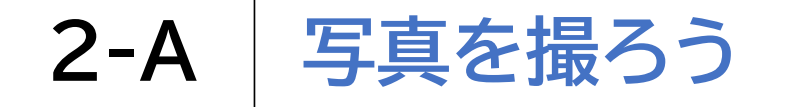

# 背面カメラで写真を撮影する方法 3 シャッターボタン を押して撮影します

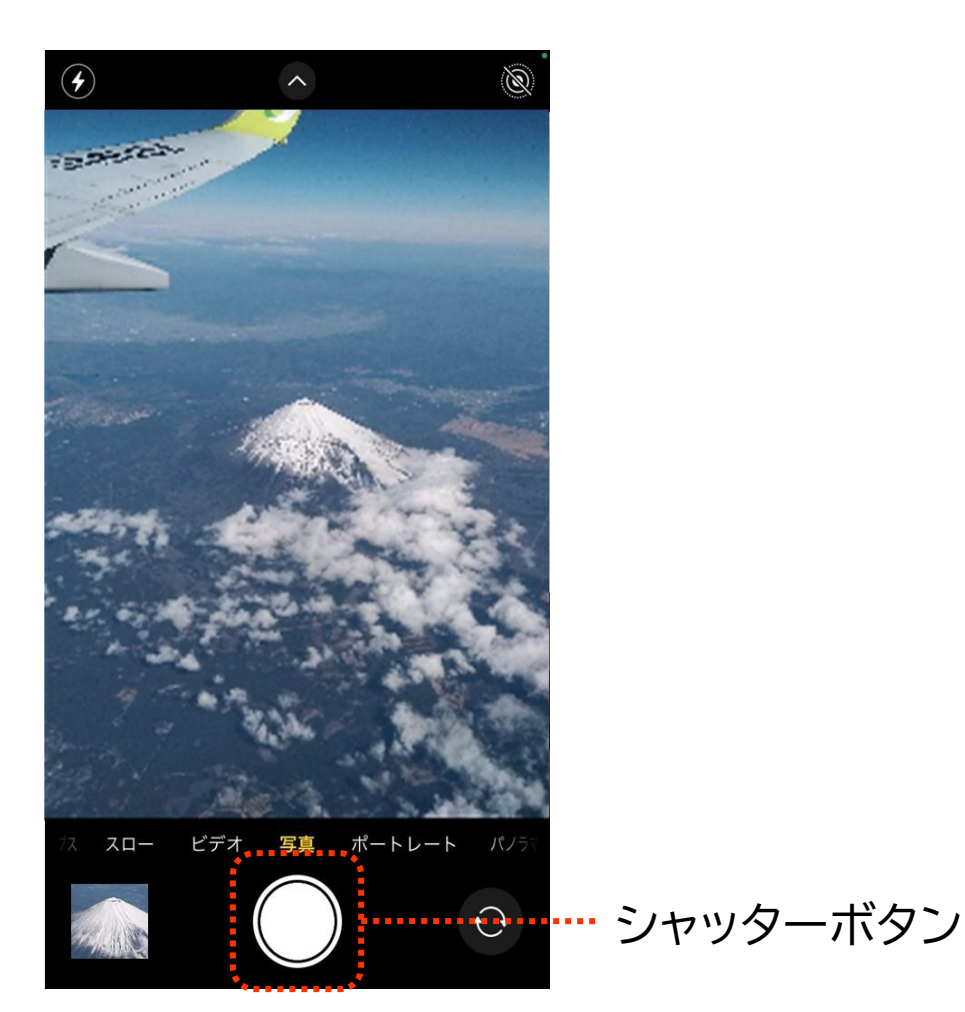

22

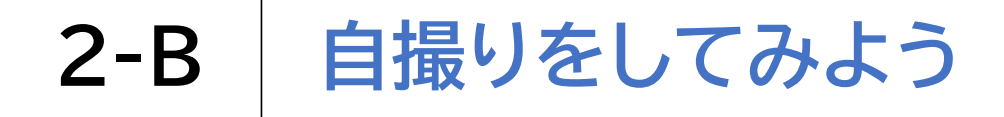

### 前面カメラで自撮り(自分を撮影)する方法

 $\odot$ 

① 右下の丸い矢印のマーク ③ を タップしカメラの向きを前面に変えます
2 スマートフォンの前面カメラを 自分の顔に向けます

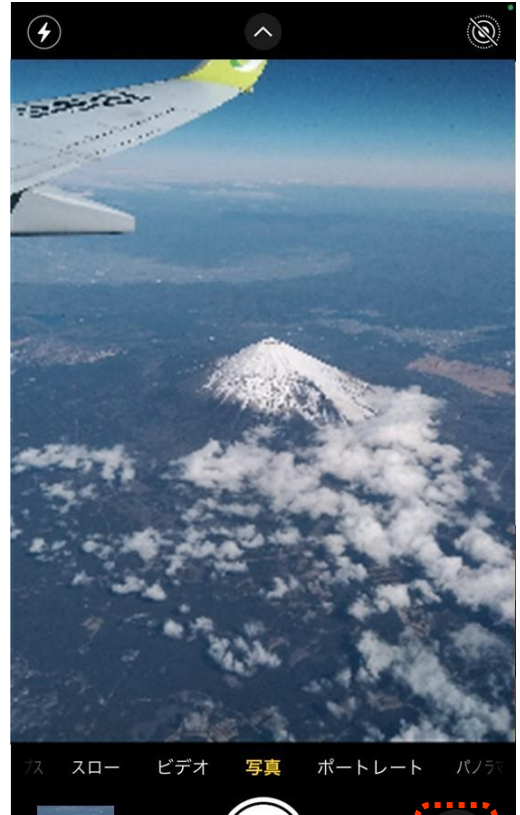

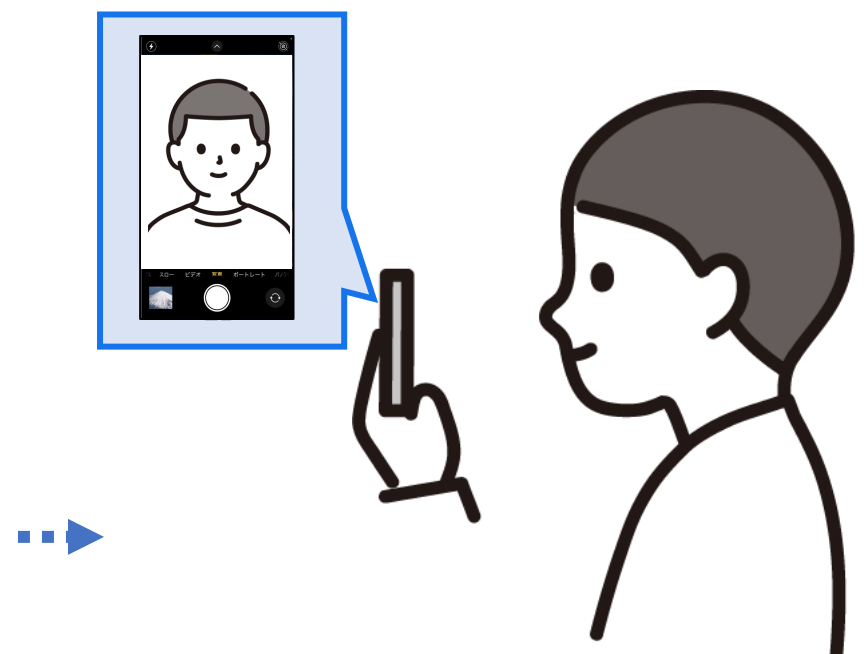

※この時スマートフォンをやや 斜め上にあげると上手く撮れます

… 丸い矢印のマーク

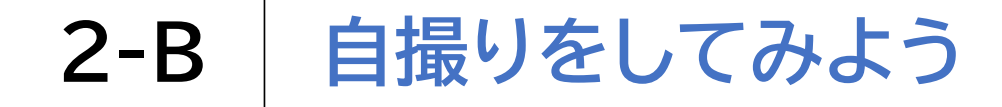

# 前面カメラで自撮り(自分を撮影)する方法 3 シャッターボタン を押して撮影します

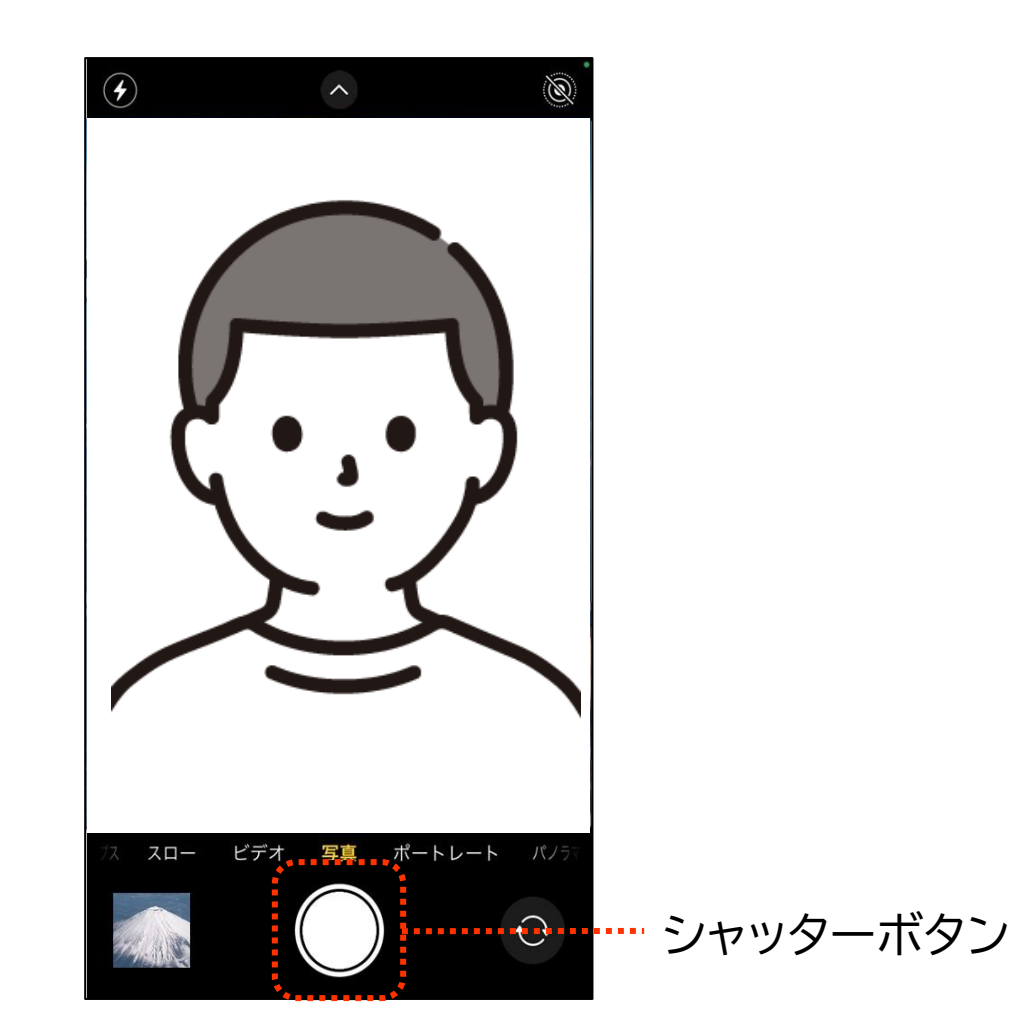

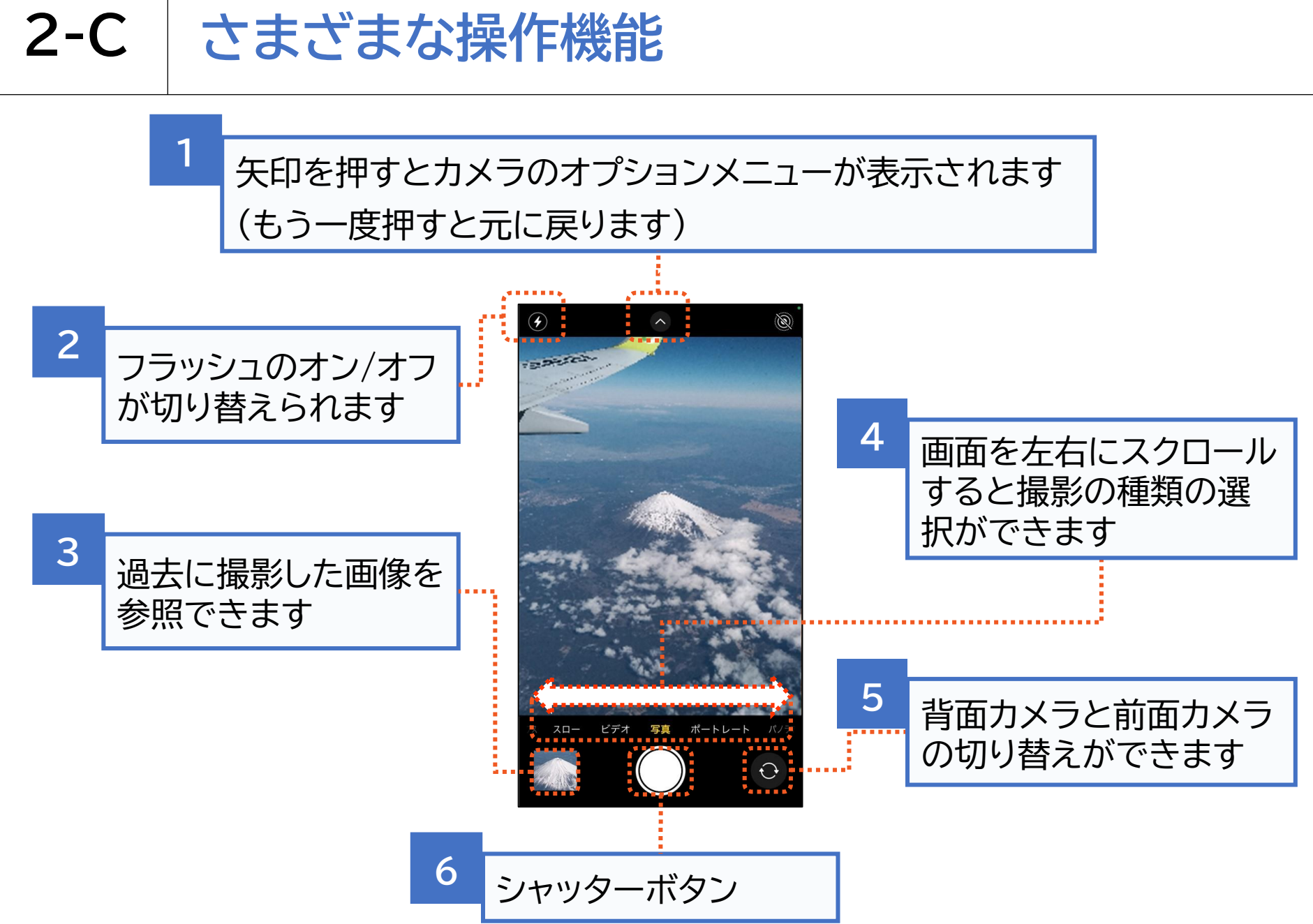

# **2-C** さまざまな操作機能

# 画面上部の矢印を押した際に表示されるカメラのオプション機能

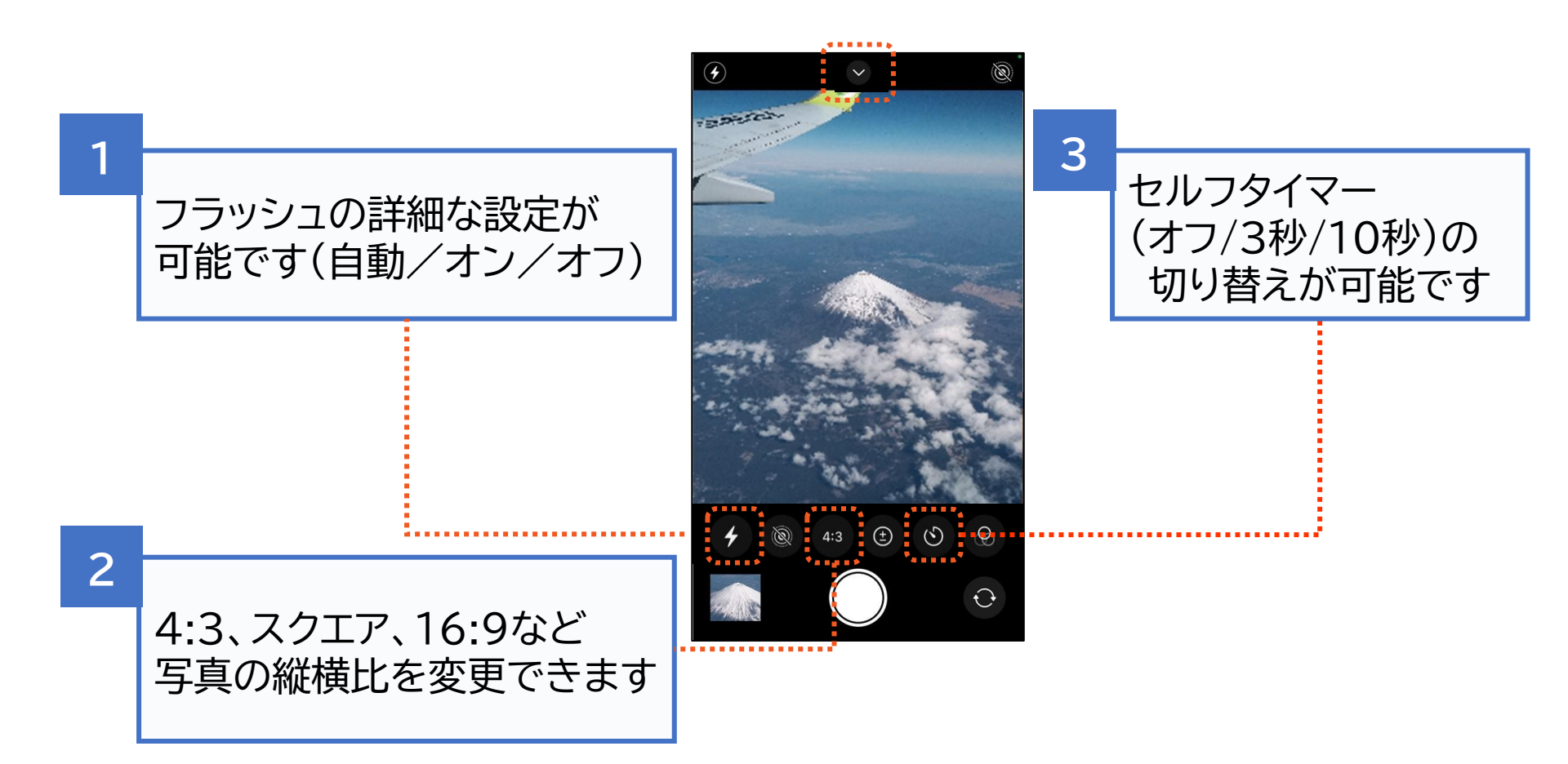

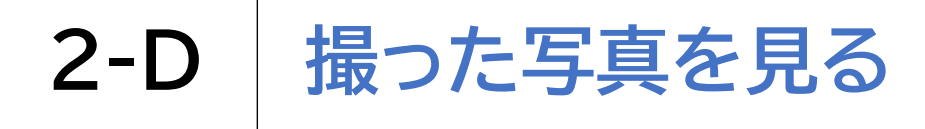

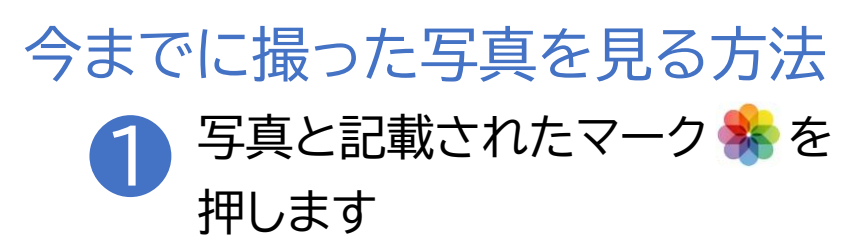

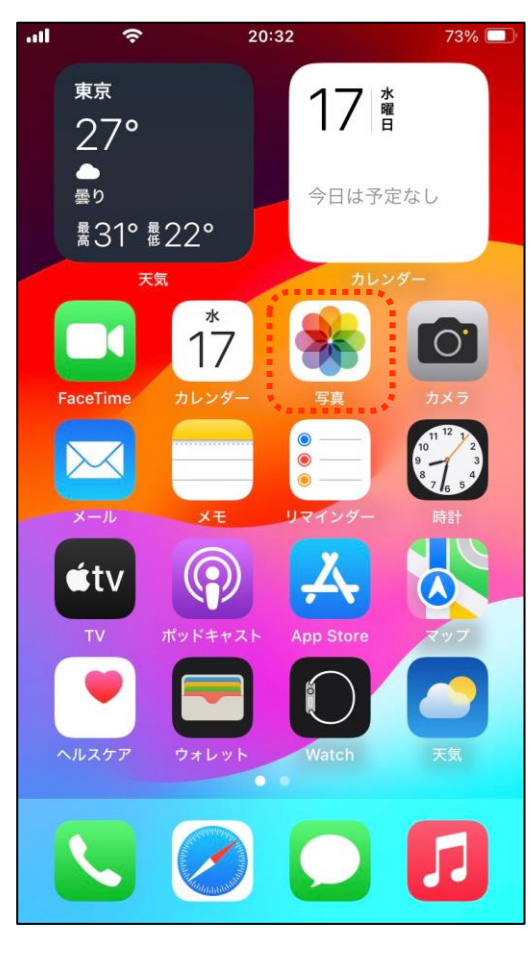

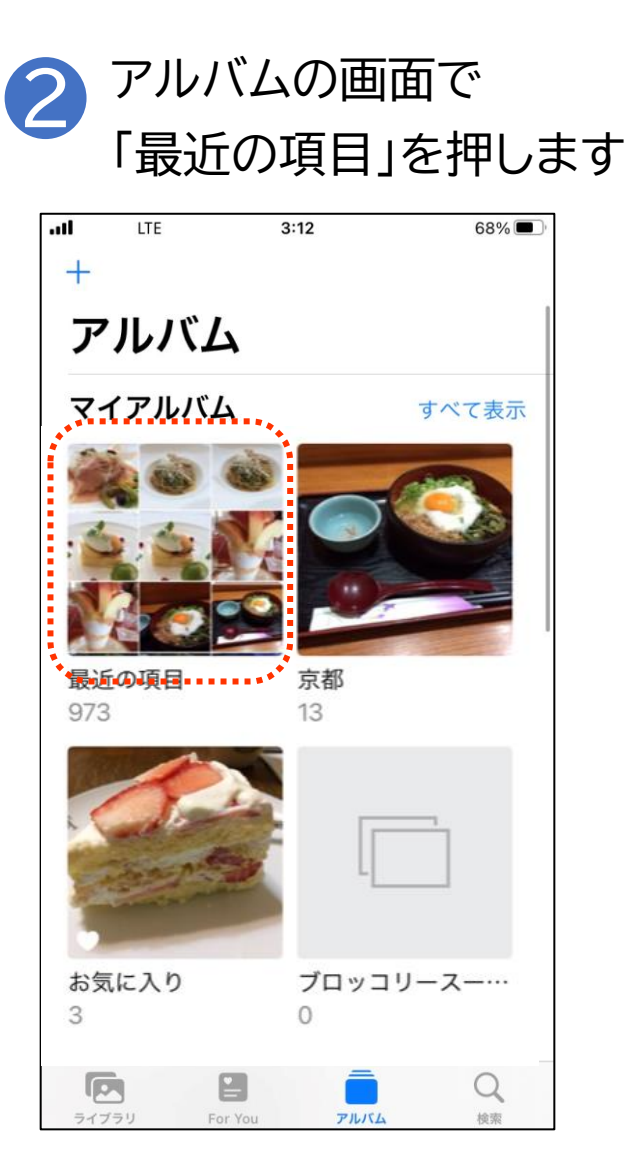

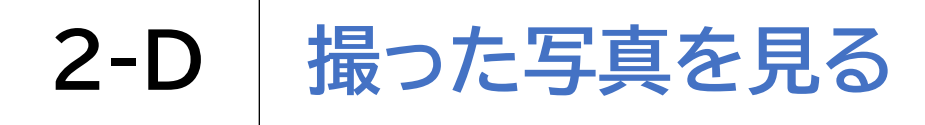

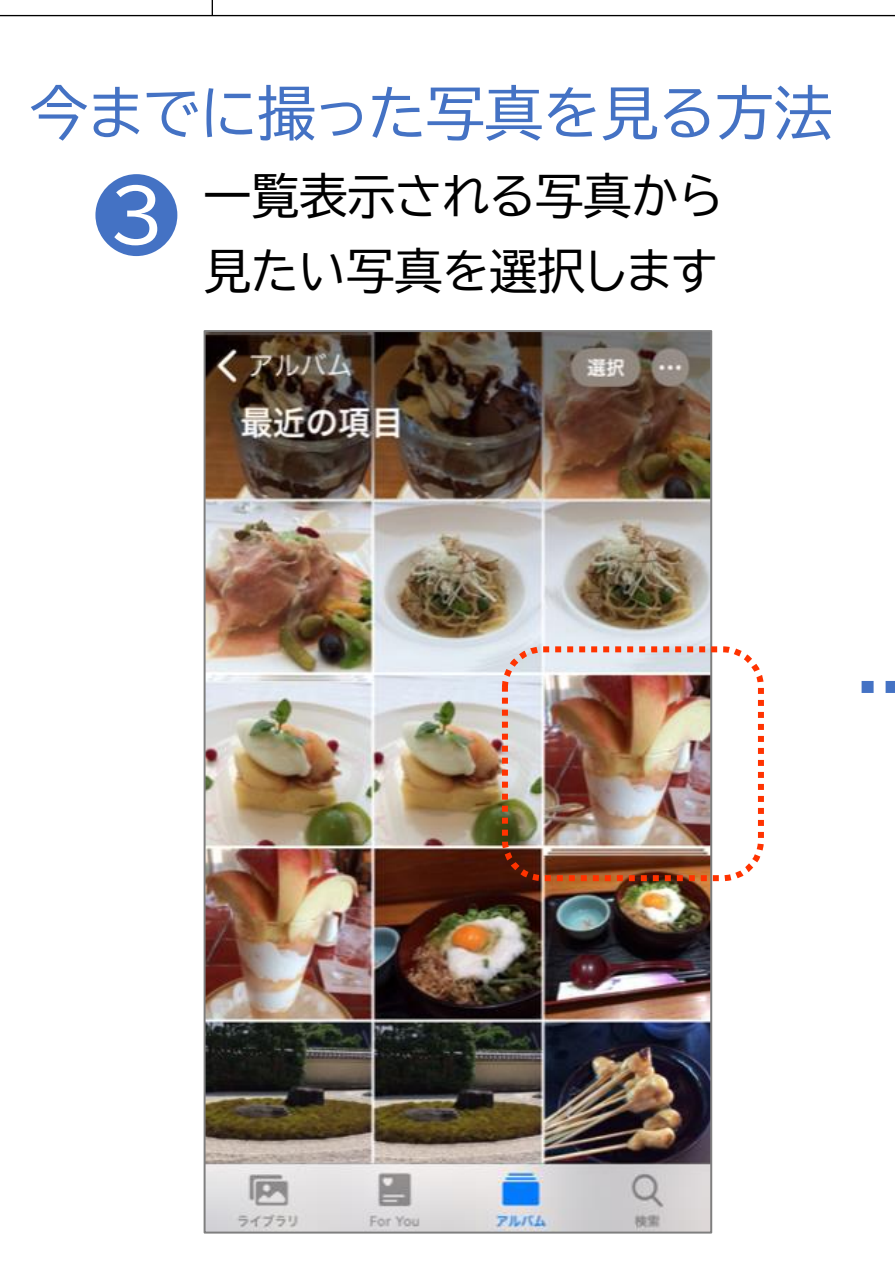

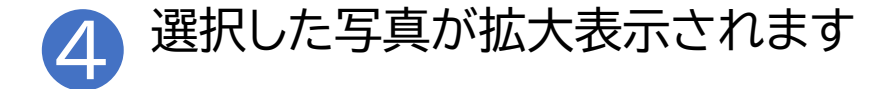

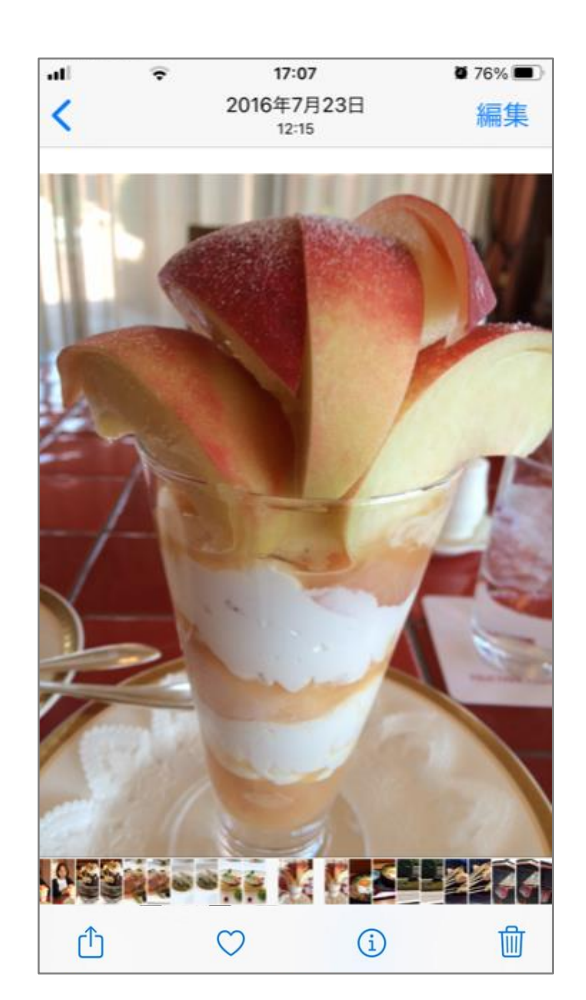

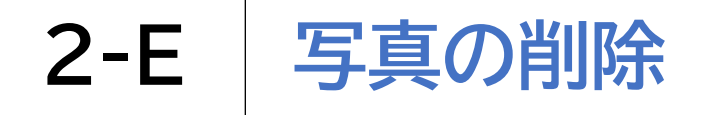

# 不要な写真を削除する方法 ① 写真の一覧より不要な 写真を選択します

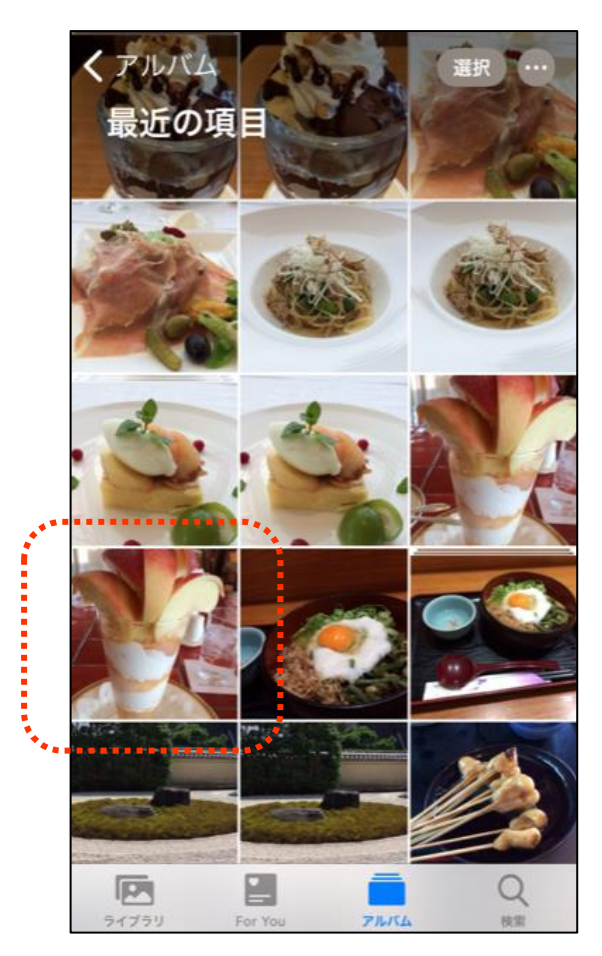

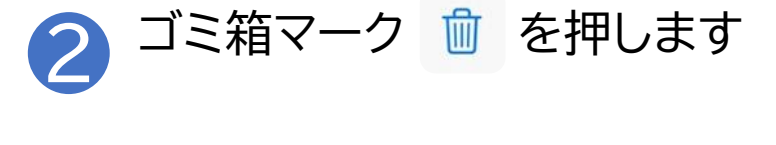

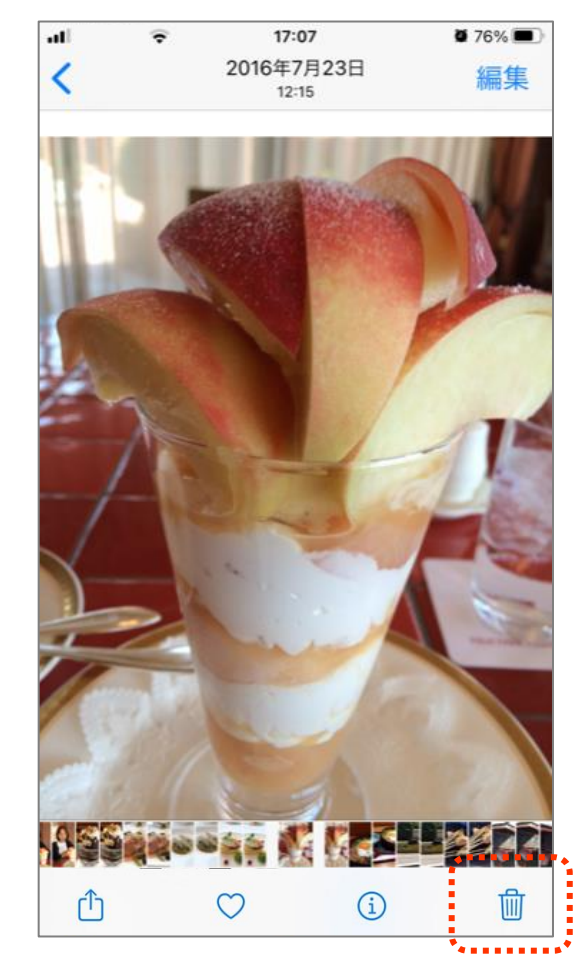

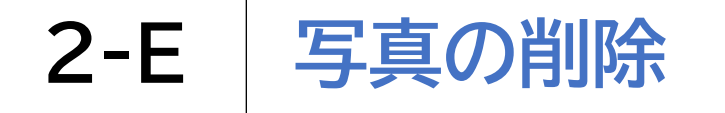

### 不要な写真を削除する方法

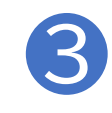

「写真を削除」を選択すると

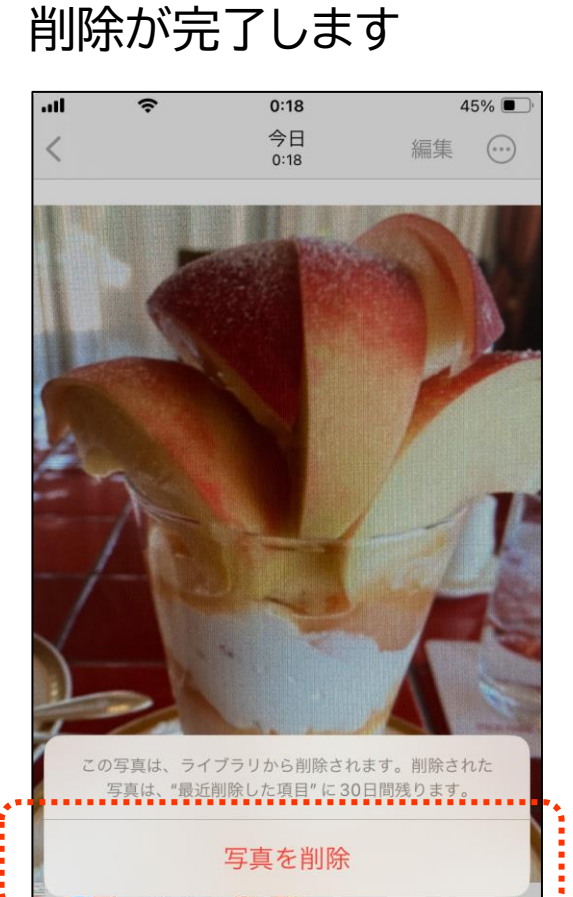

#### QRコードを読み取る方法 カメラ機能を起動し、 枠内にQRコードを収めます 4 Ø ン操作の仕方を 地図アプリを使おう 交通状況の見方、目的地までの経路の見方 操作パネルの見方、マ メッセージアプリを使おう LINEアプリのインストール・利用登録の 友達の追加の仕方、画像の送り方なども 読み取り方なども実施 スマートフォンを安全に 基本的なポイントを知ろ ールしてみ ✓ パスワードの設定の仕方、不審なメー オンライン会議アプリを みよう う ども実施 ✓ [Zoom] [Microsoft Teams] Meet」の4つの使い方の教材を用 ビデオ 写真 ポートレート スロー $\odot$

#### 2 読み込みが成功するとQRコード の下に黄色の枠が表示されます

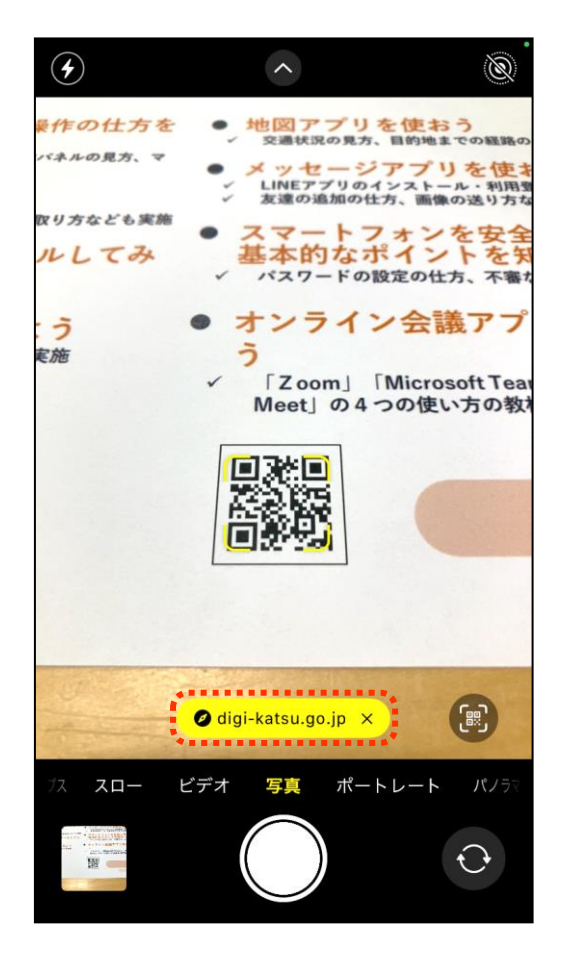

### QRコードを読み取る方法

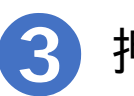

#### 押した後に、画面が切り替われば成功です

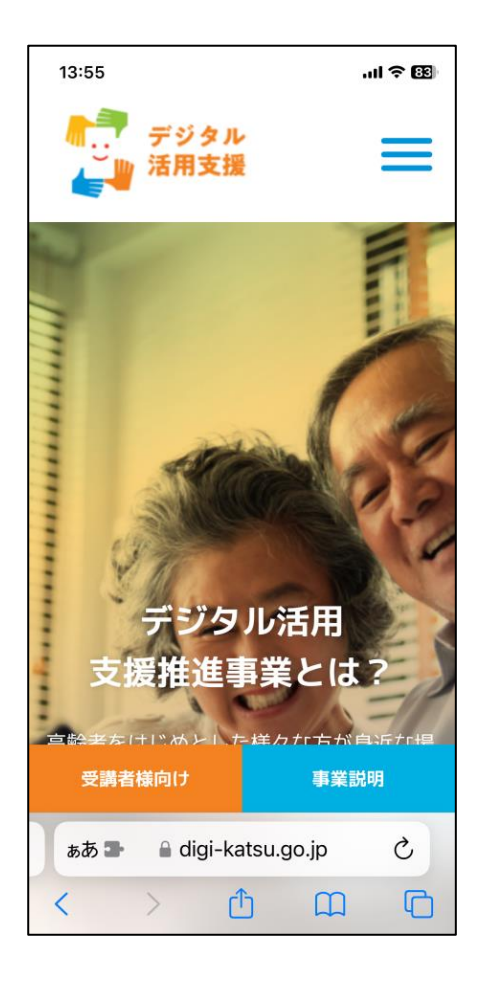

2-F QRコードの読み取り

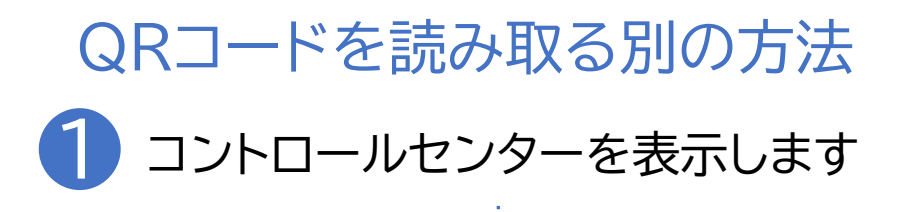

[ホームボタンのある機種] 下から上へ画面をなぞる **[ホームボタンの無い機種]** 右上から下へ画面をなぞる

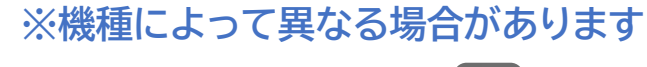

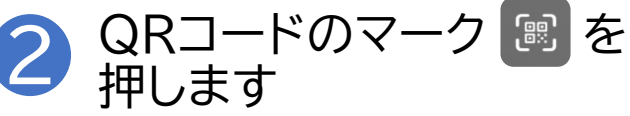

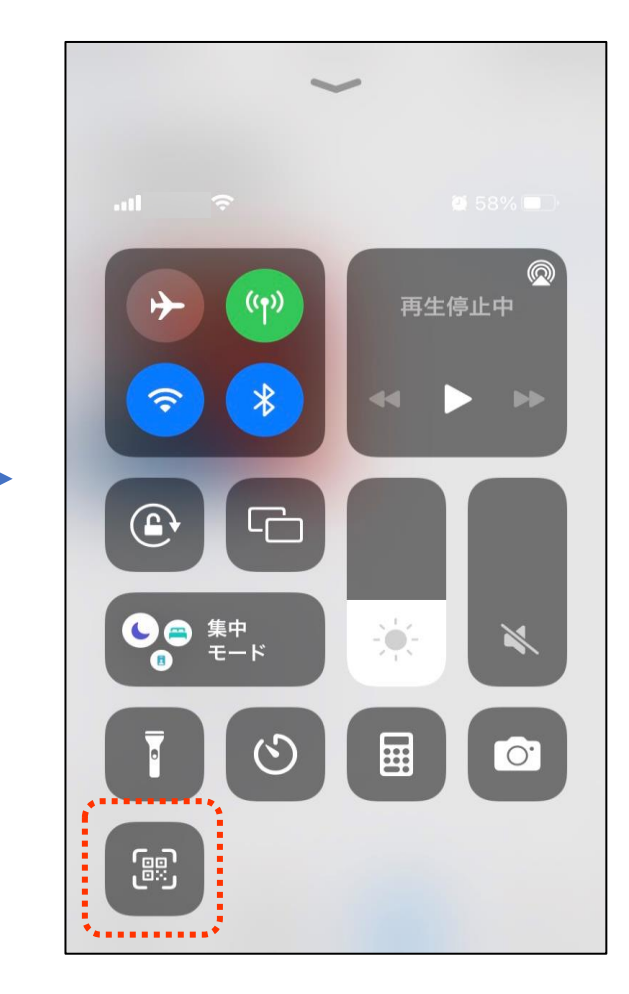

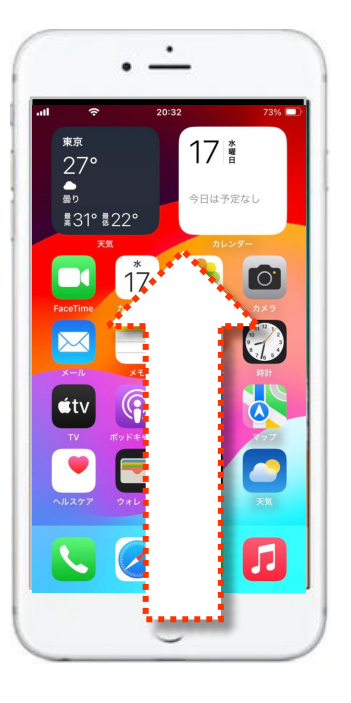

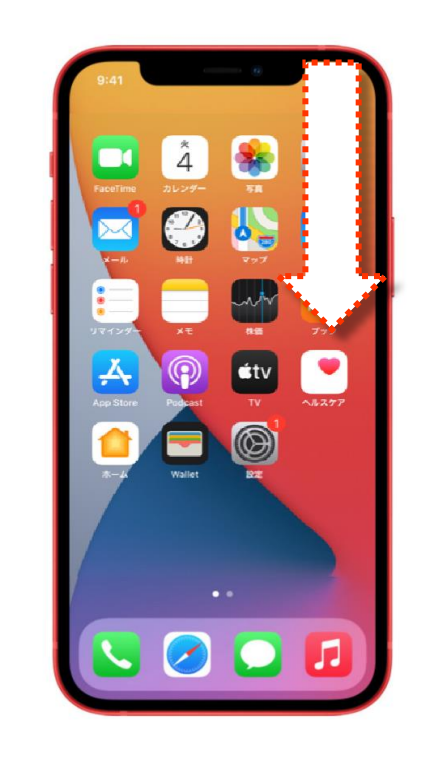

2-F QRコードの読み取り

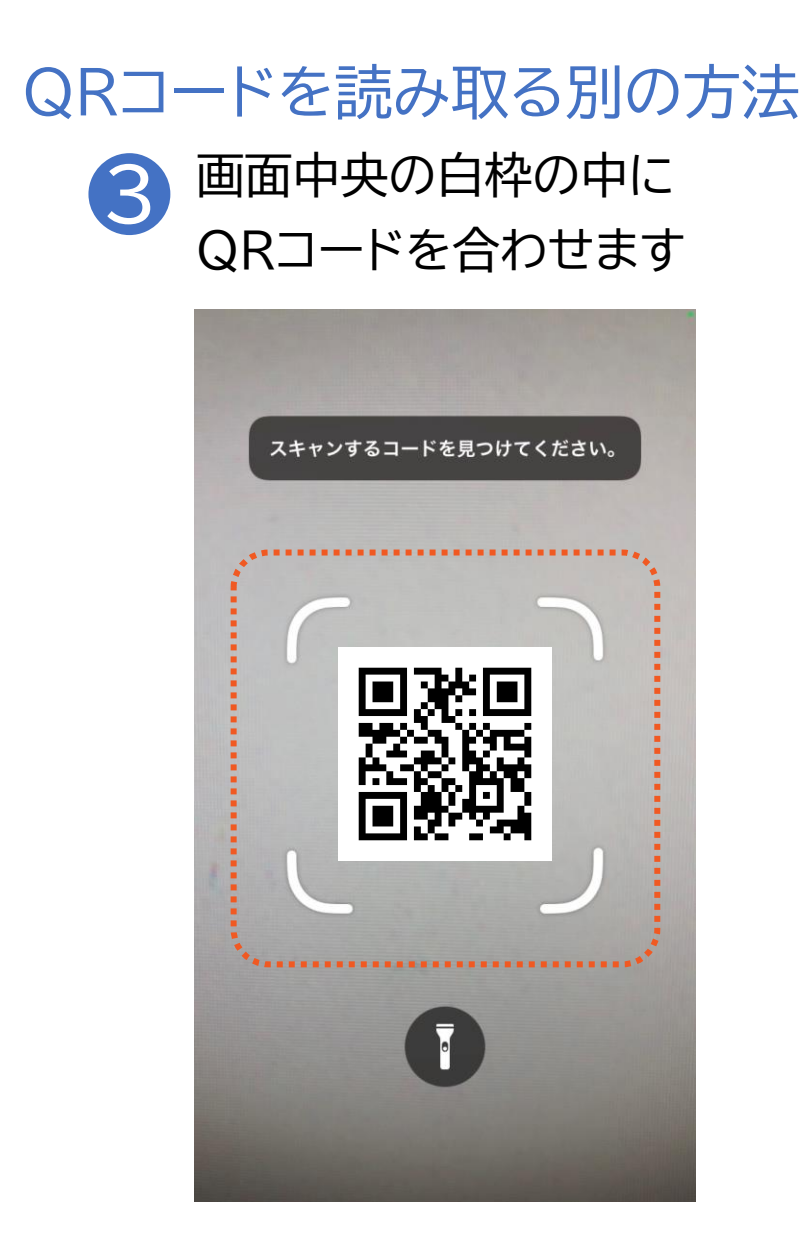

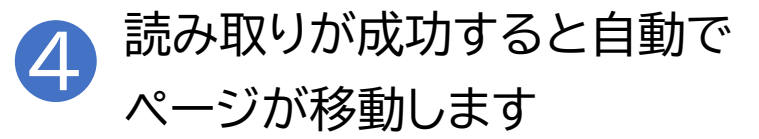

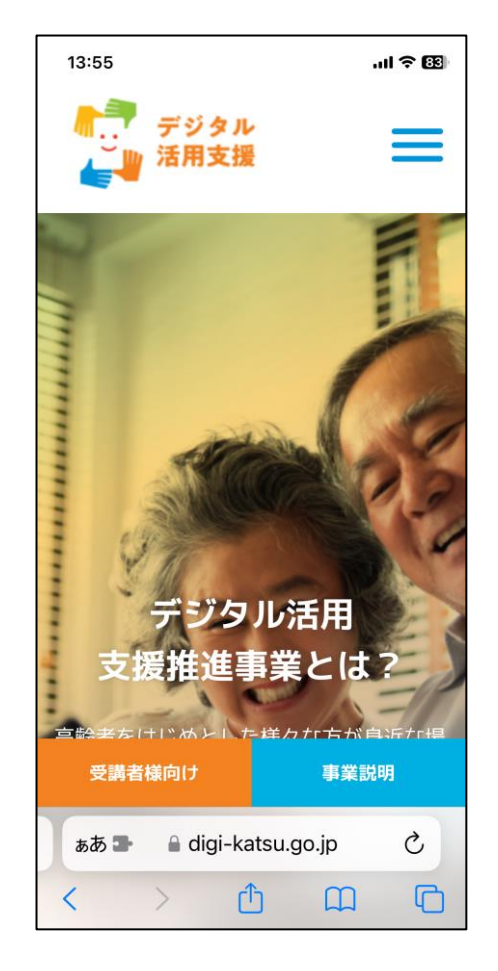

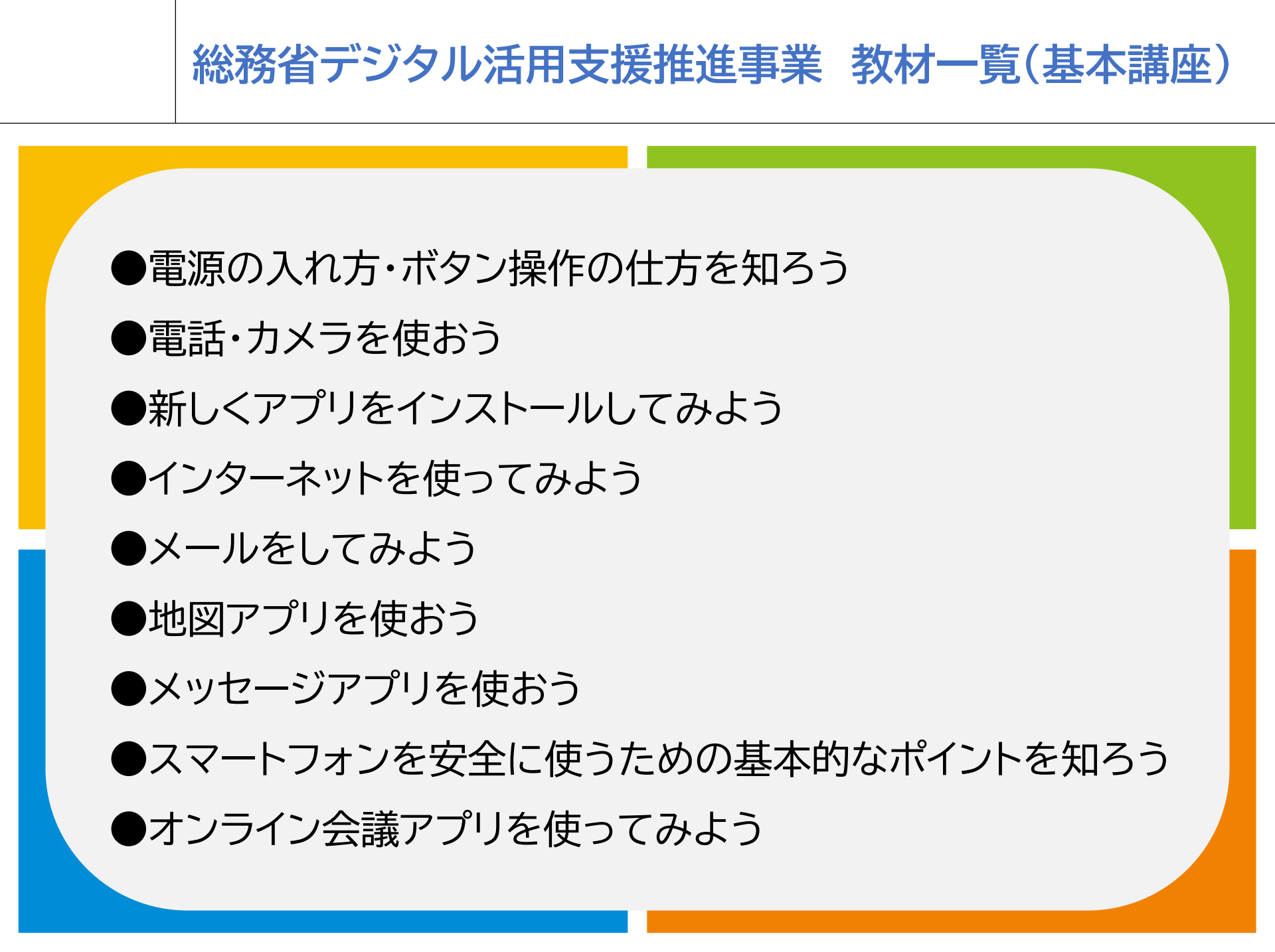

## 総務省デジタル活用支援推進事業 教材一覧(応用講座)

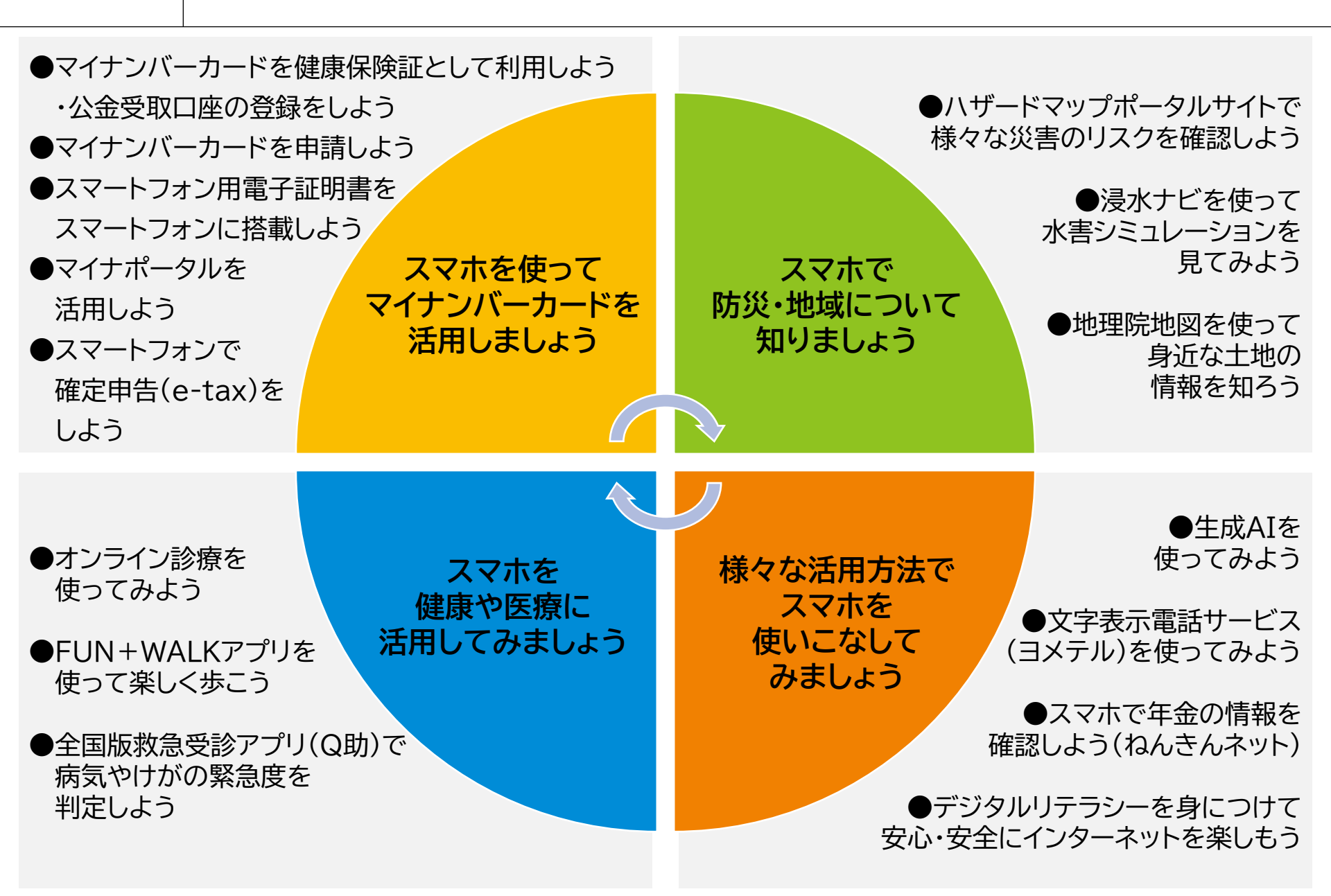